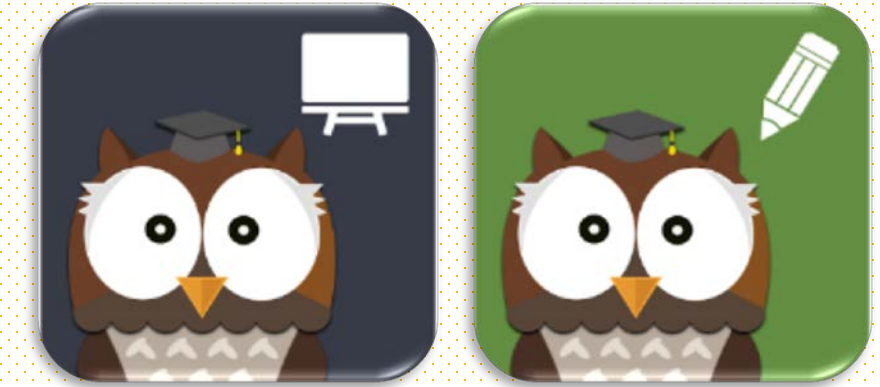

## LearnMode學習吧 APP 介紹

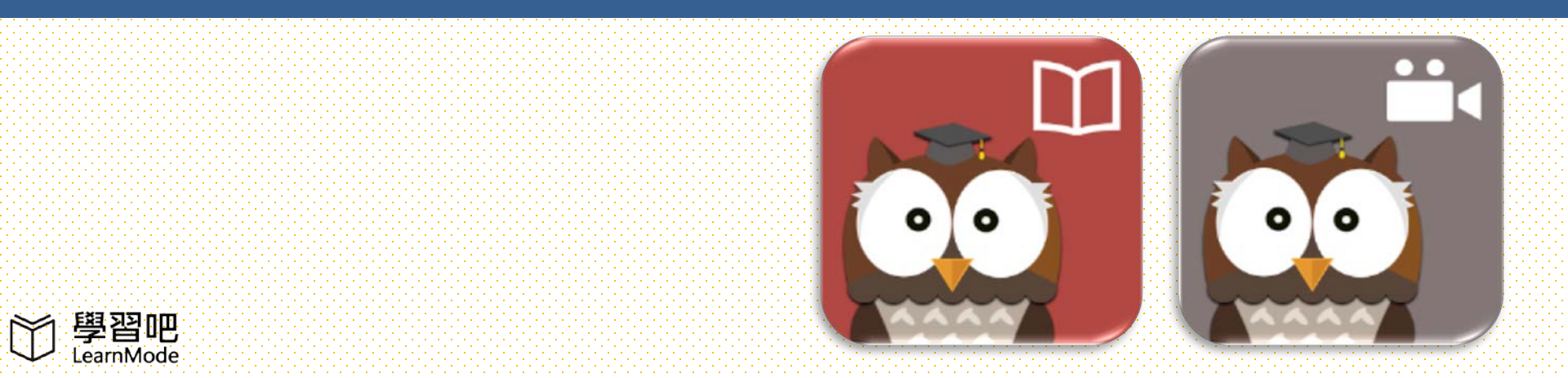

00000

信望愛文教基金會

#### 學習吧專屬四支APPs簡介

#### Flyer平板如何進入學習吧APPs

學習吧帳號登入APPs方式

3

4

5

6

8

紀

利用APPs參加課程與切換使用者

Classroom 課間教材 APPs功能

Practice測驗 APPs功能

Books 書籍 APPs功能

Video 影片 APPs功能

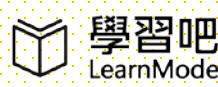

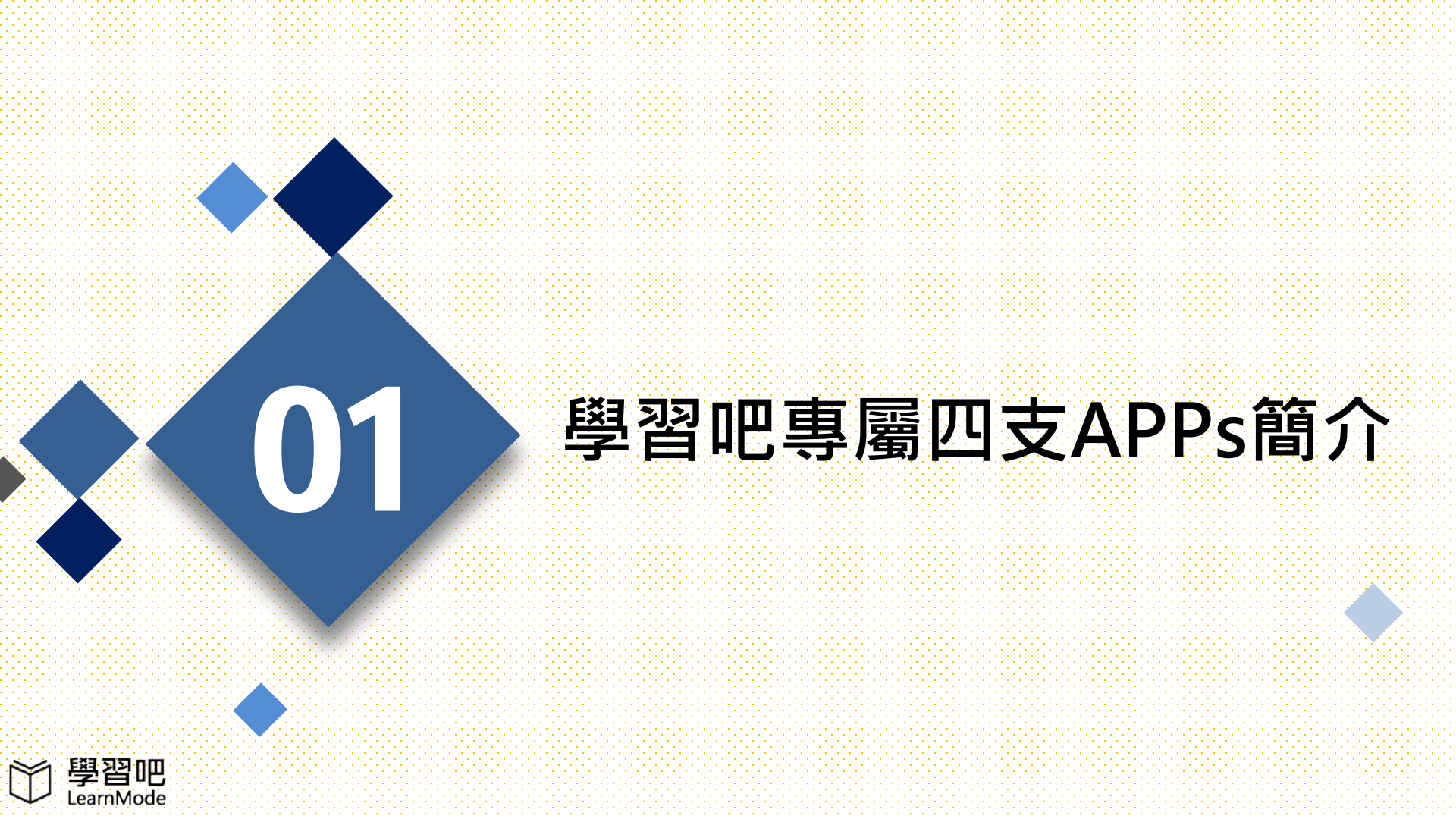

# LearnMode學習吧專屬四支APPs簡介

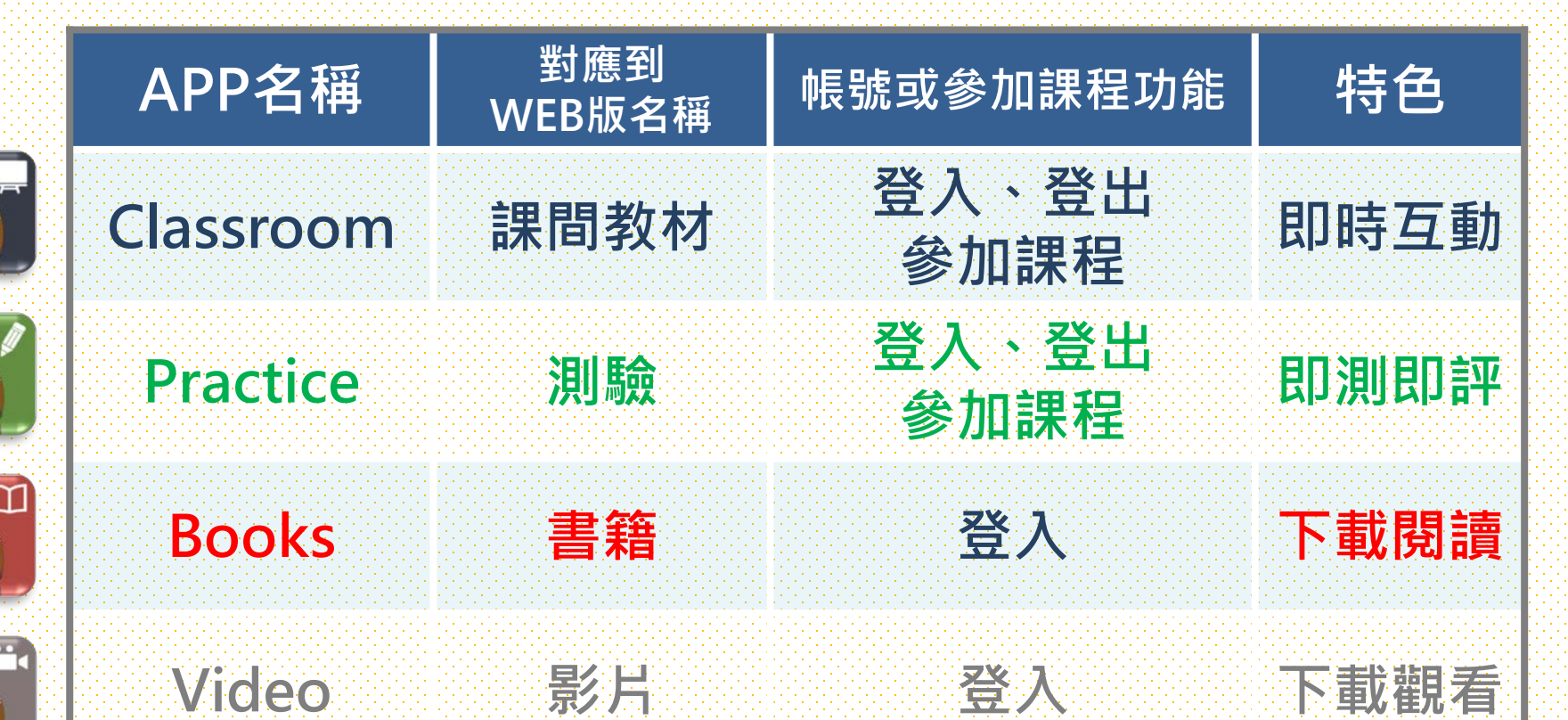

00

0 0

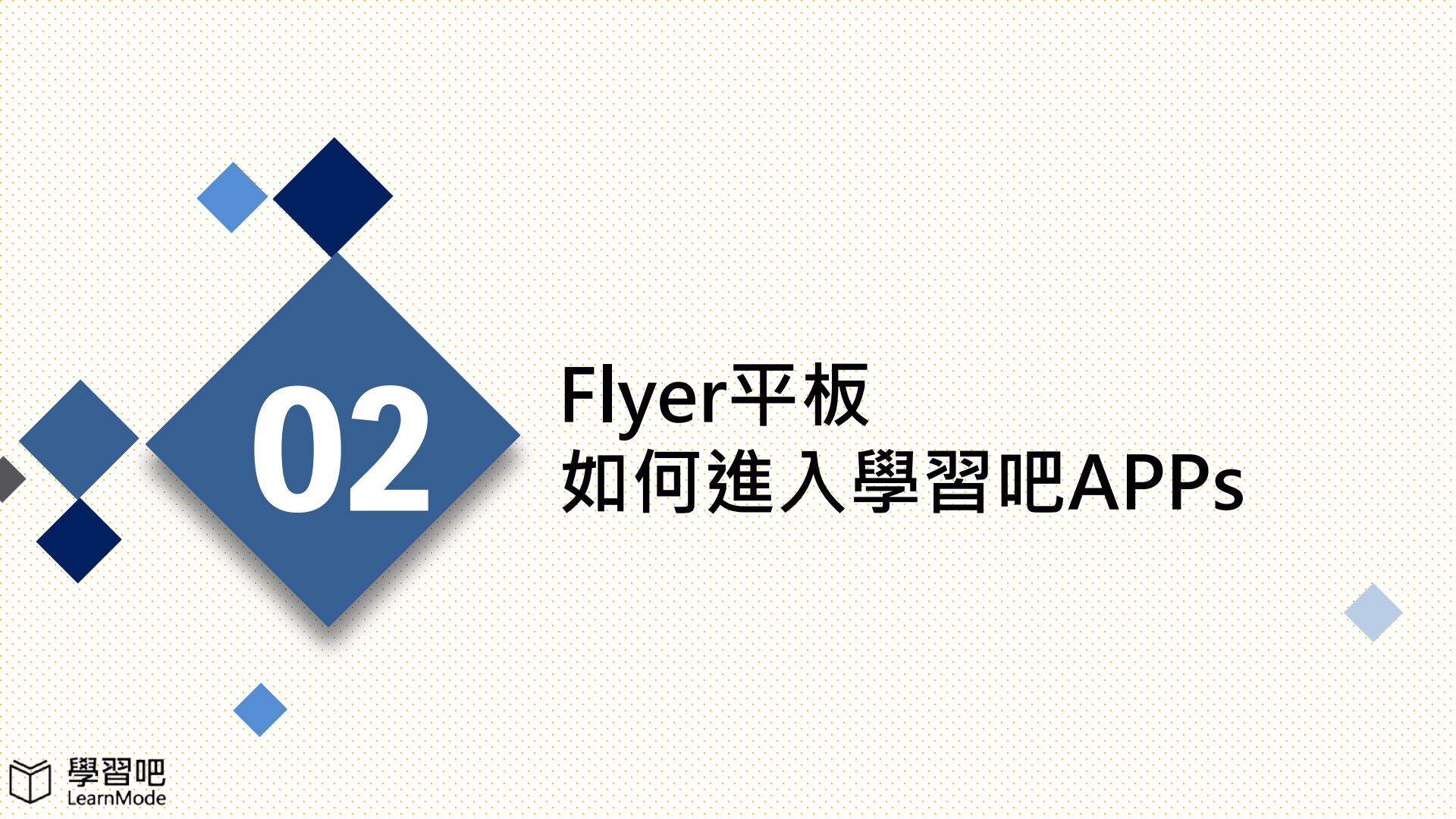

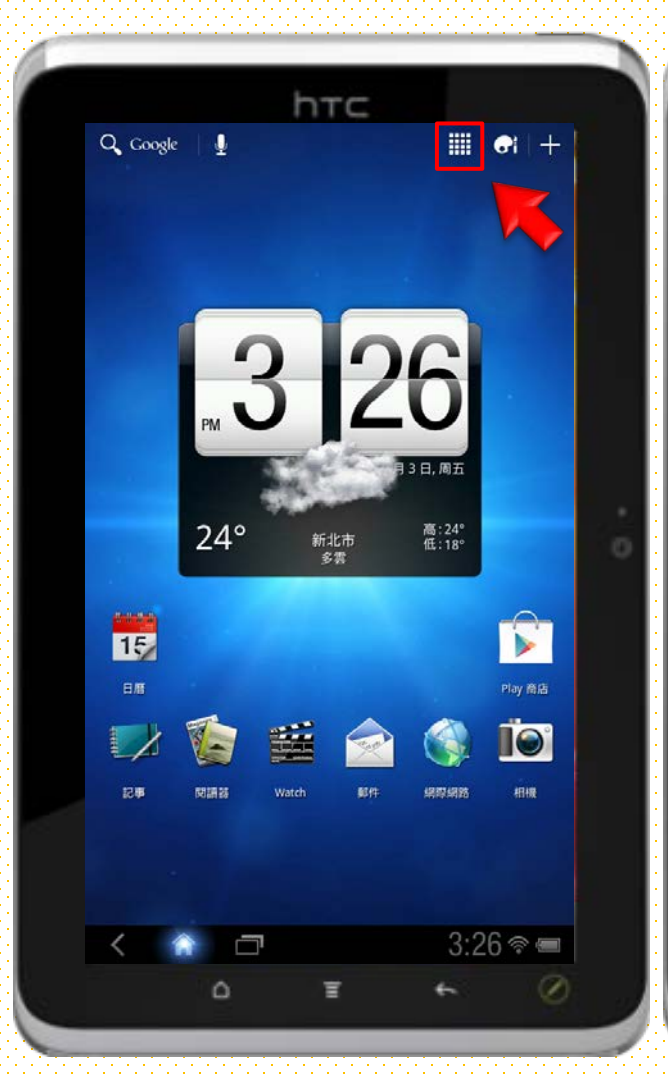

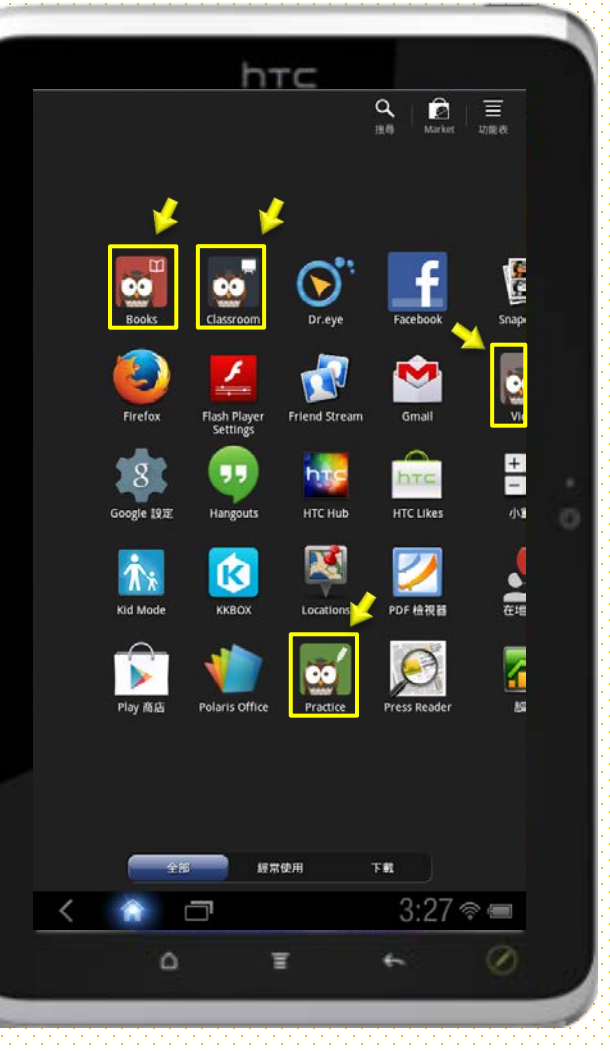

#### 平板開機後進入主畫面 · 1. 點選右上方的16宮格圖 **示** Ⅲ,進入所有APP列 表。 2. 找到學習吧APPs並點選

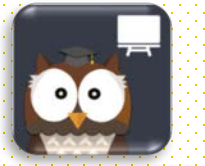

進入。

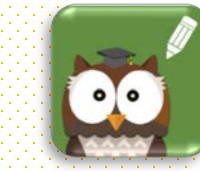

Classroom

0

**Books** 

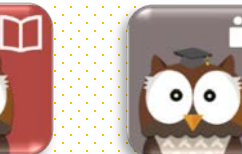

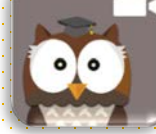

Video

Practice

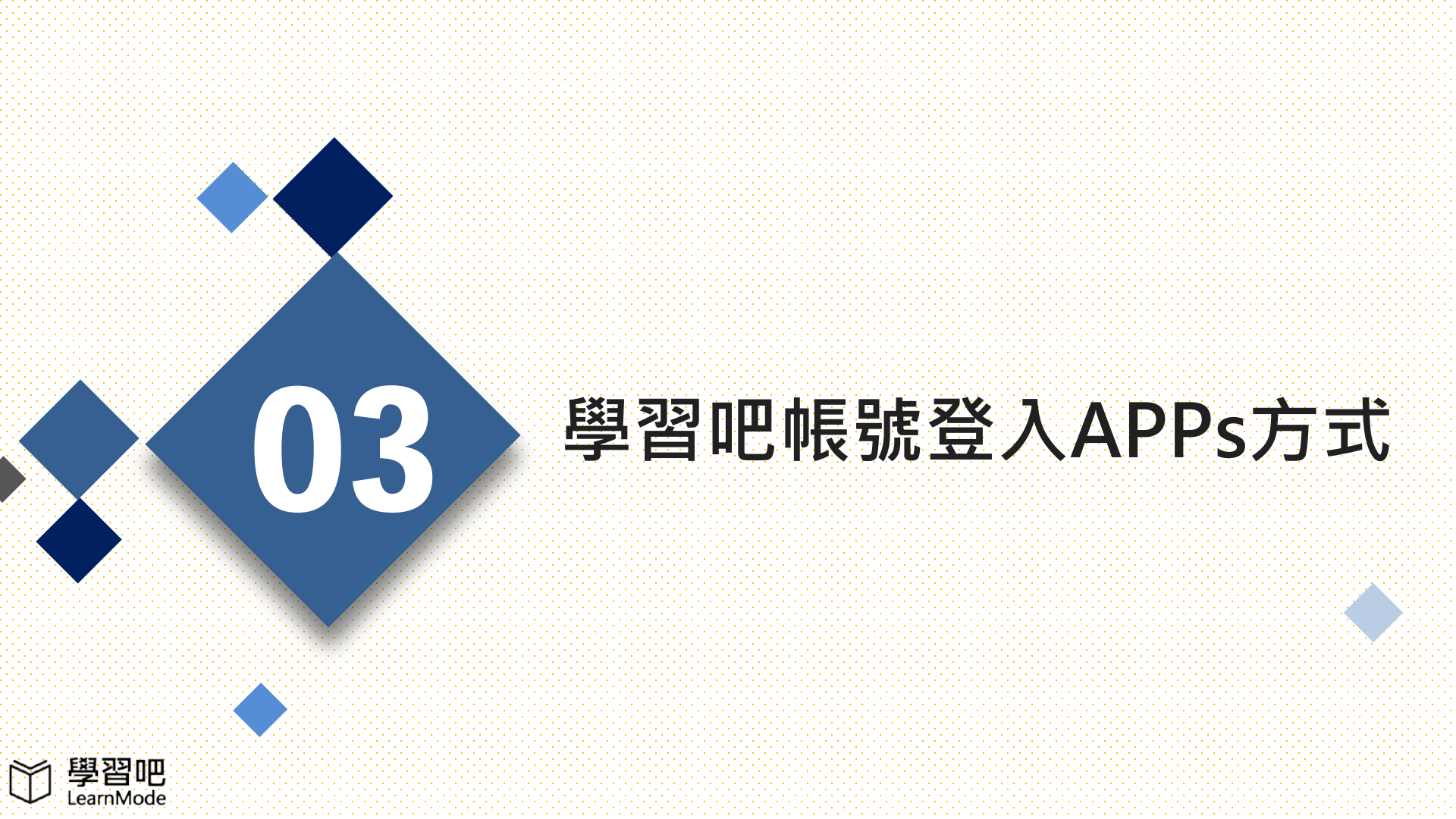

#### 使用一般帳號登入學習吧APPs ●點選【帳號登入】→@輸入帳號密碼→●點選登入

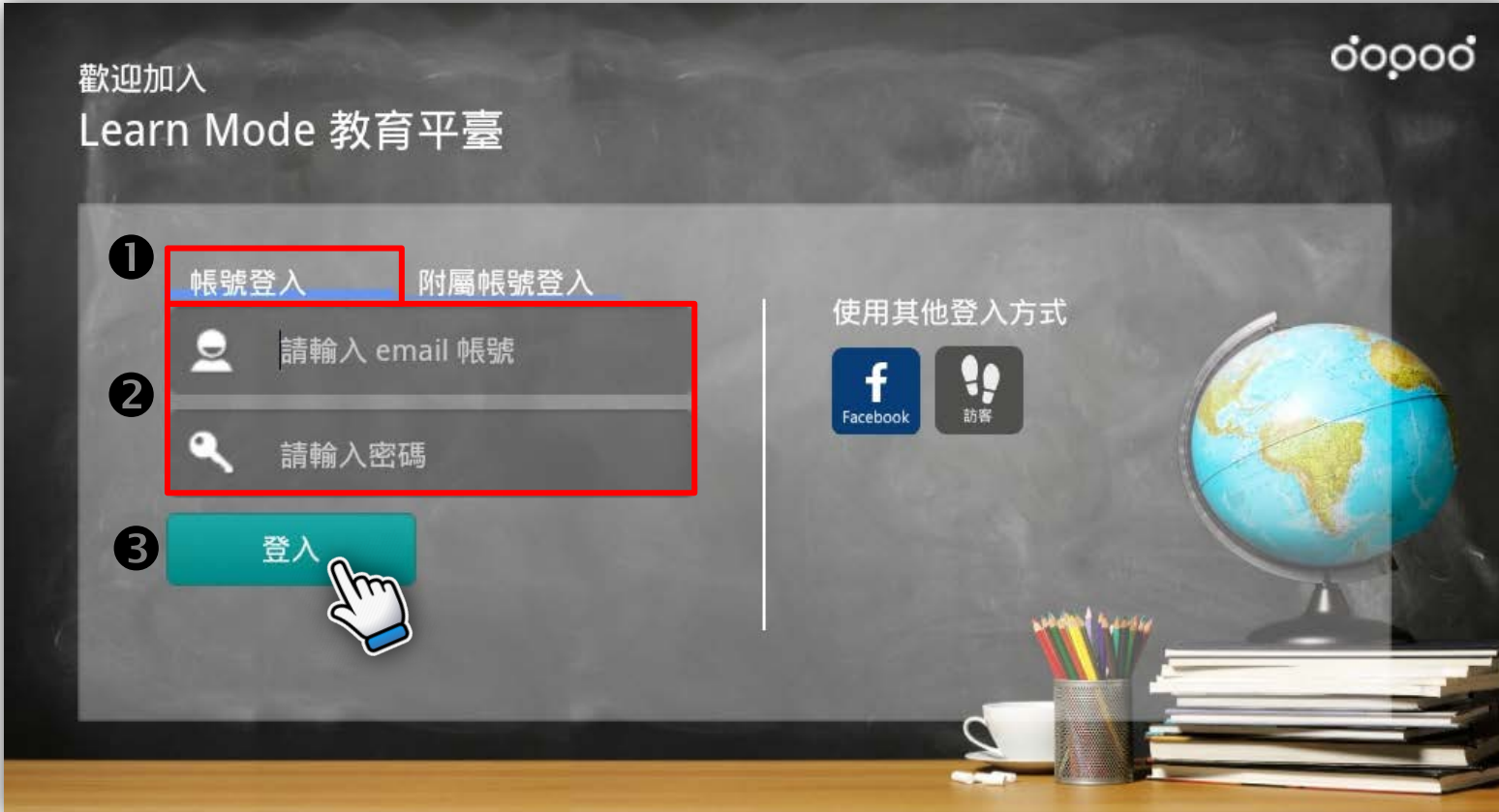

#### 使用防屬帳號登入學習吧APPs ●點選【附屬帳號登入】→@輸入帳號密碼→●點選登入

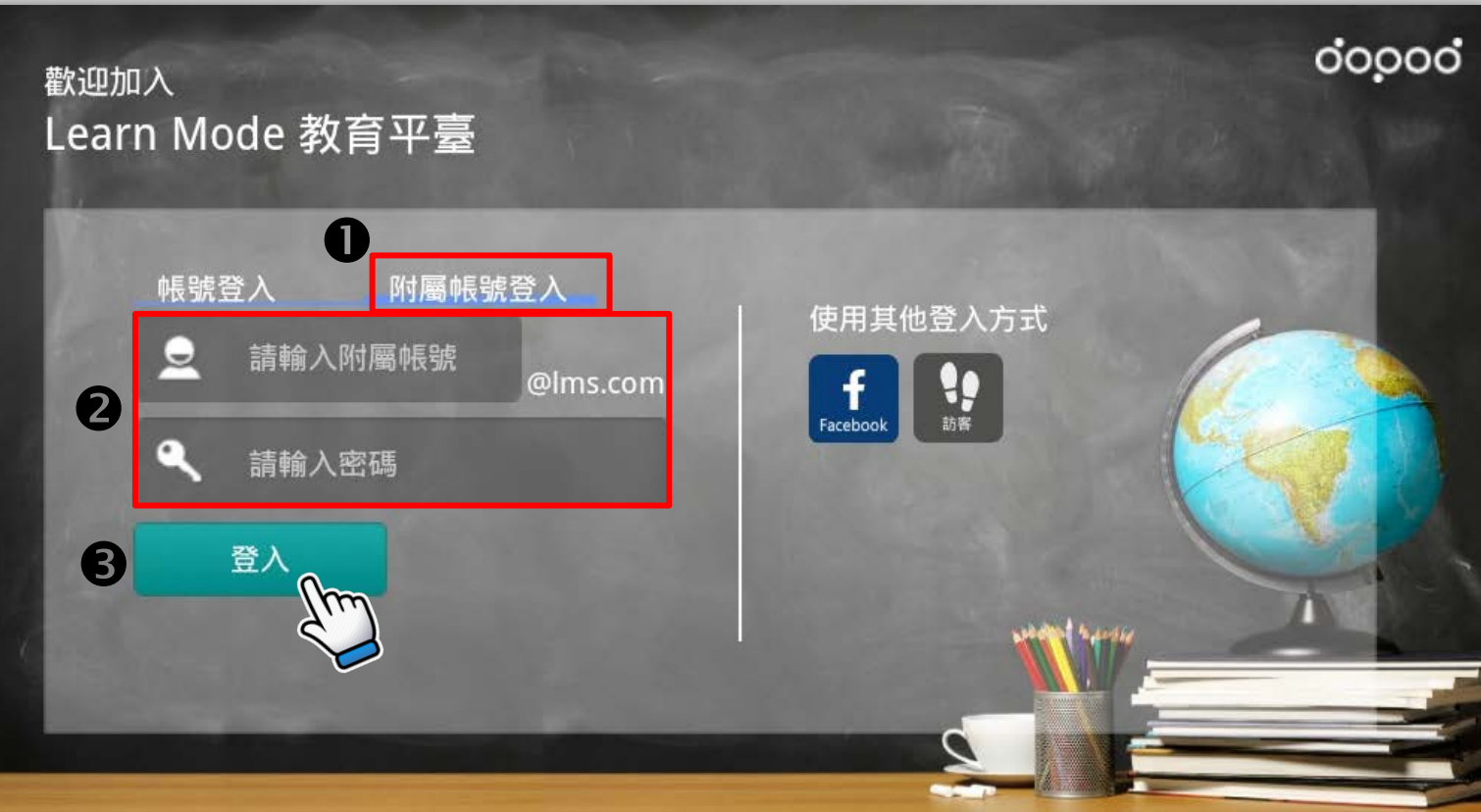

#### 使用Facebook帳號登入學習吧APPs ●點選【FB符號】登入→@輸入帳號密碼→●點選登入

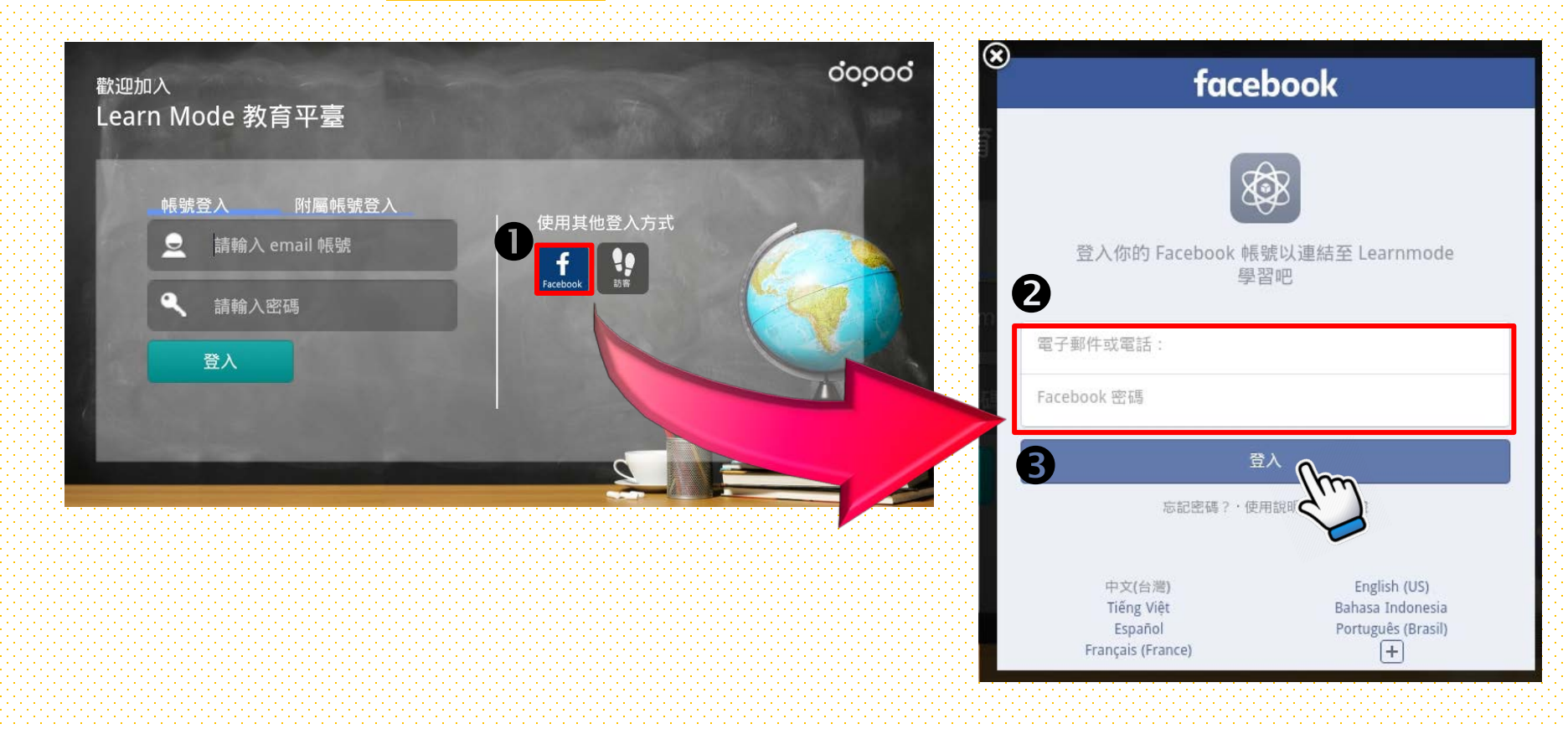

#### 使用訪客帳號登入學習吧APPs ●點選【訪客符號】登入→@輸入姓名→@點選儲存

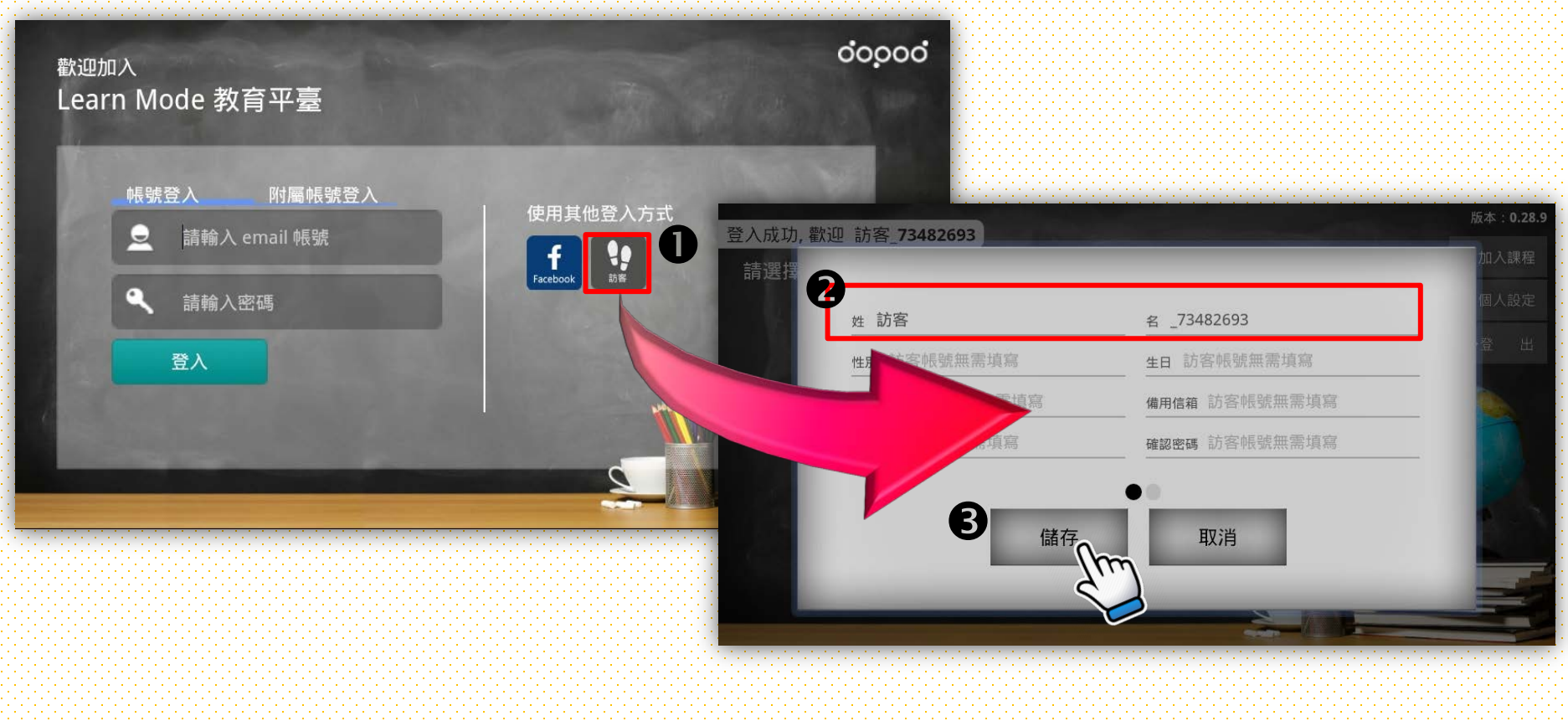

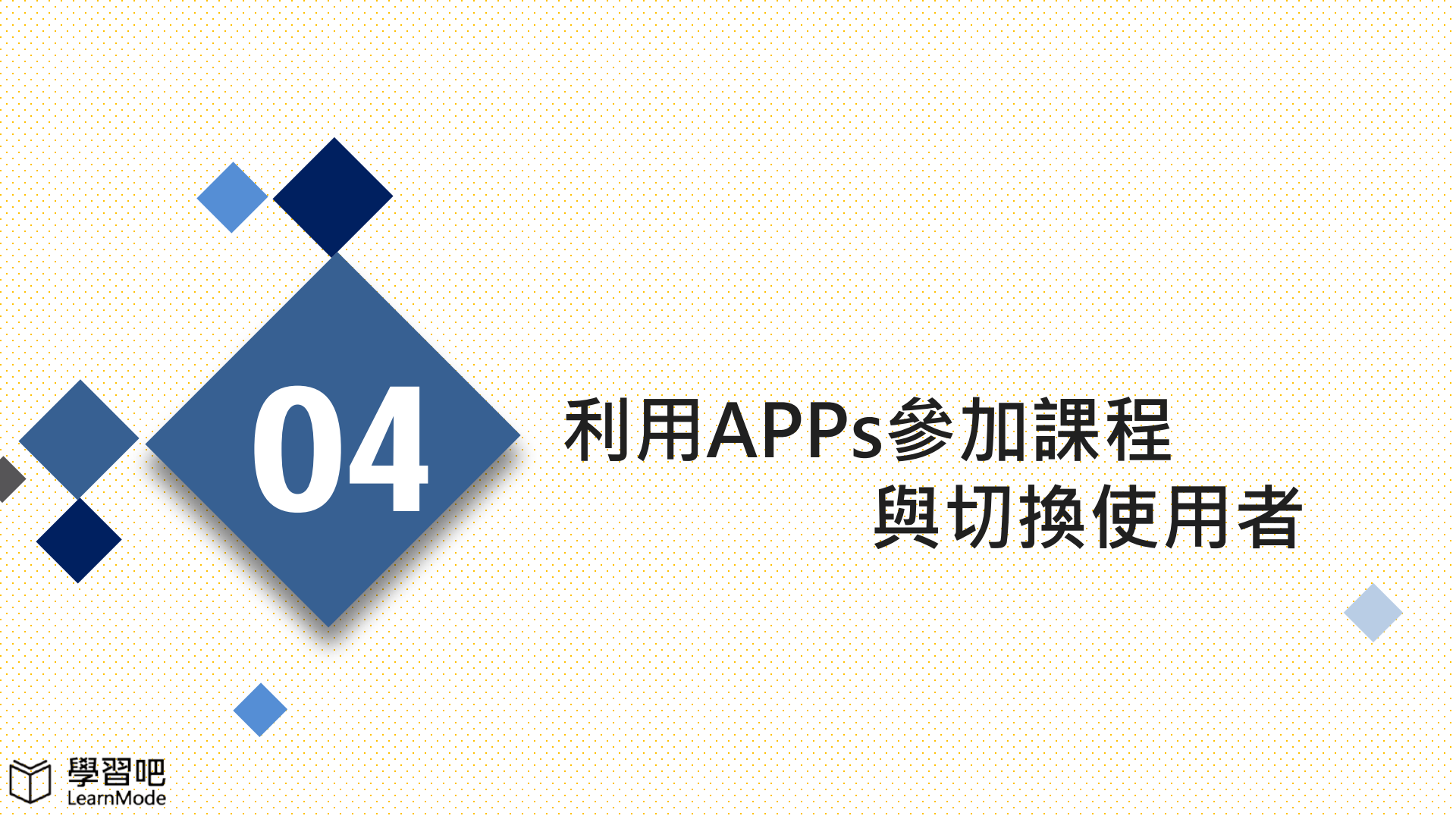

### 使用Flyer平板加入課程

使用Classroom APP登入帳號後,點選[+加入課程];
若是使用Practice APP登入帳號後,先點選[我的課堂],再點選[+加入課程]。
在空白欄位輸入[課程代碼]或是[通行代碼]即可加入課程。

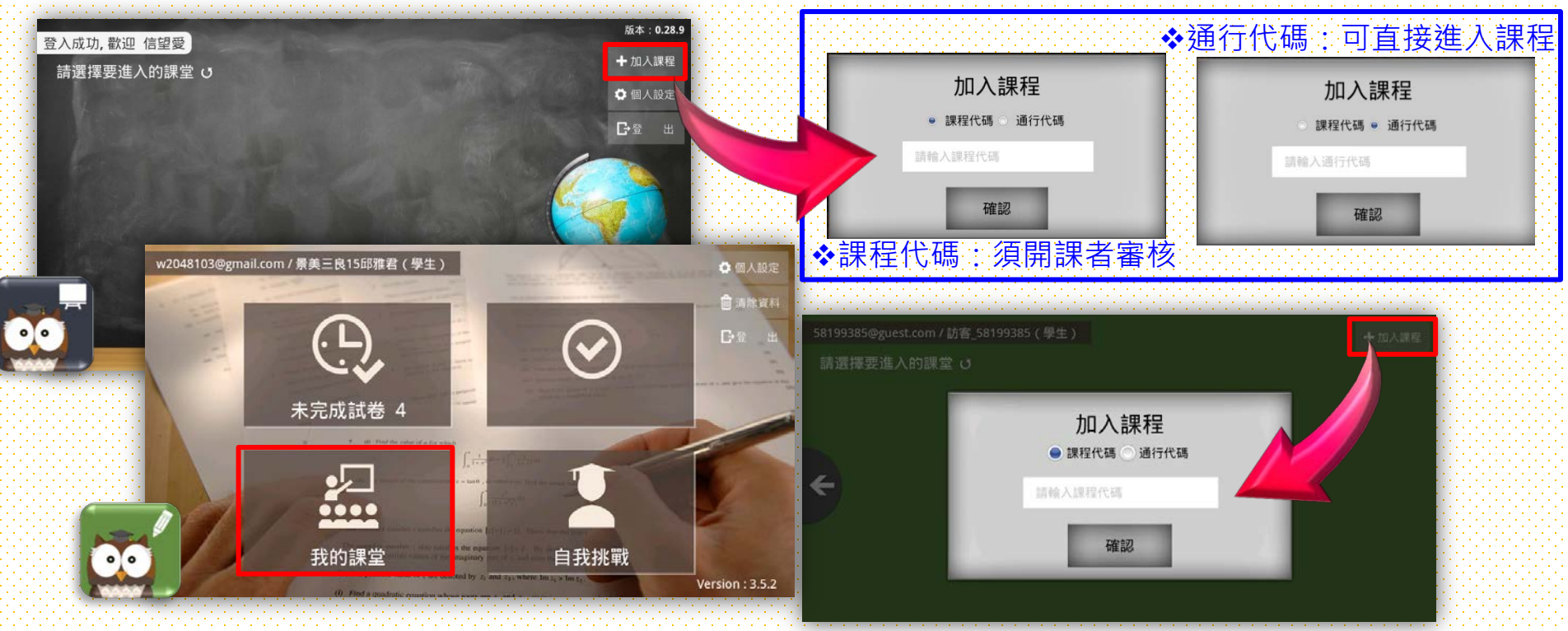

#### 使用Flyer平板切換使用者 在Classroom APP或是Practice APP中,點選【登出】便可切換使用者

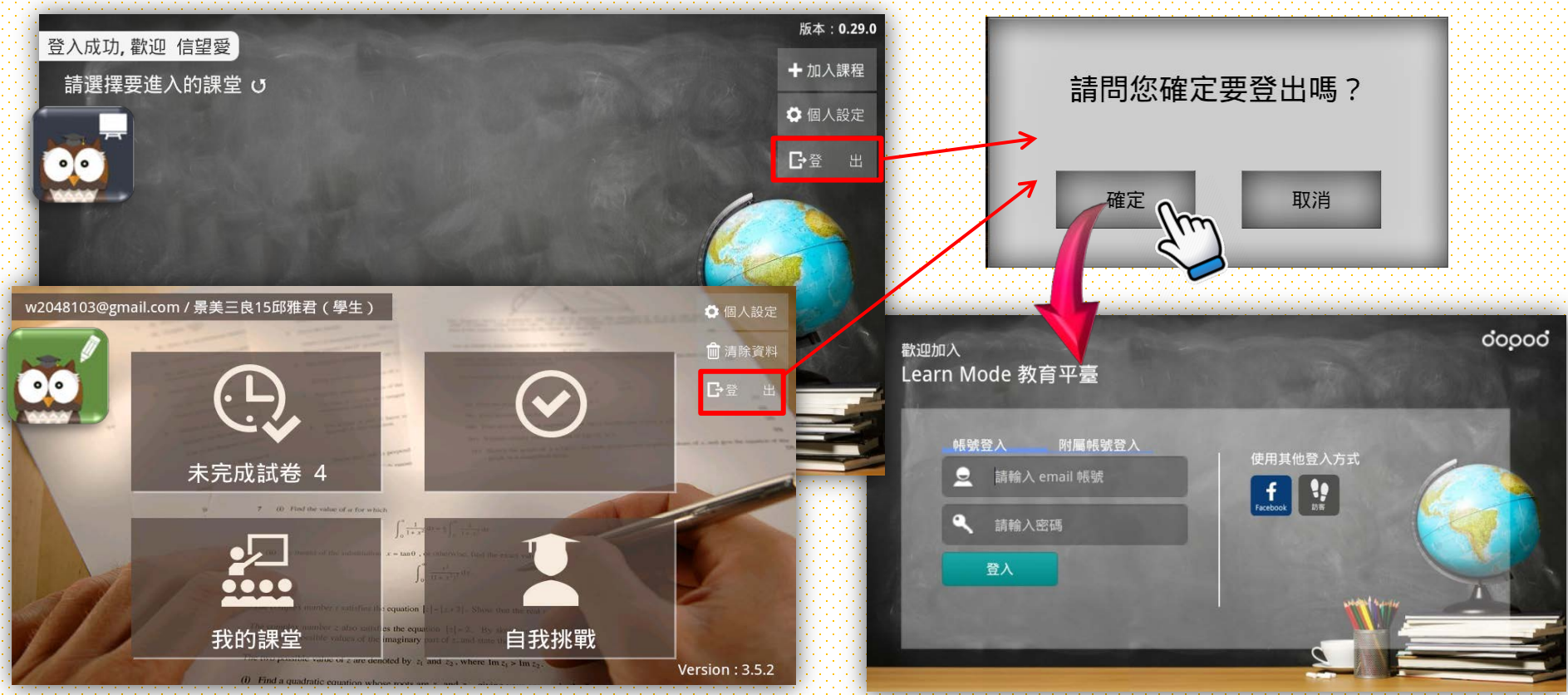

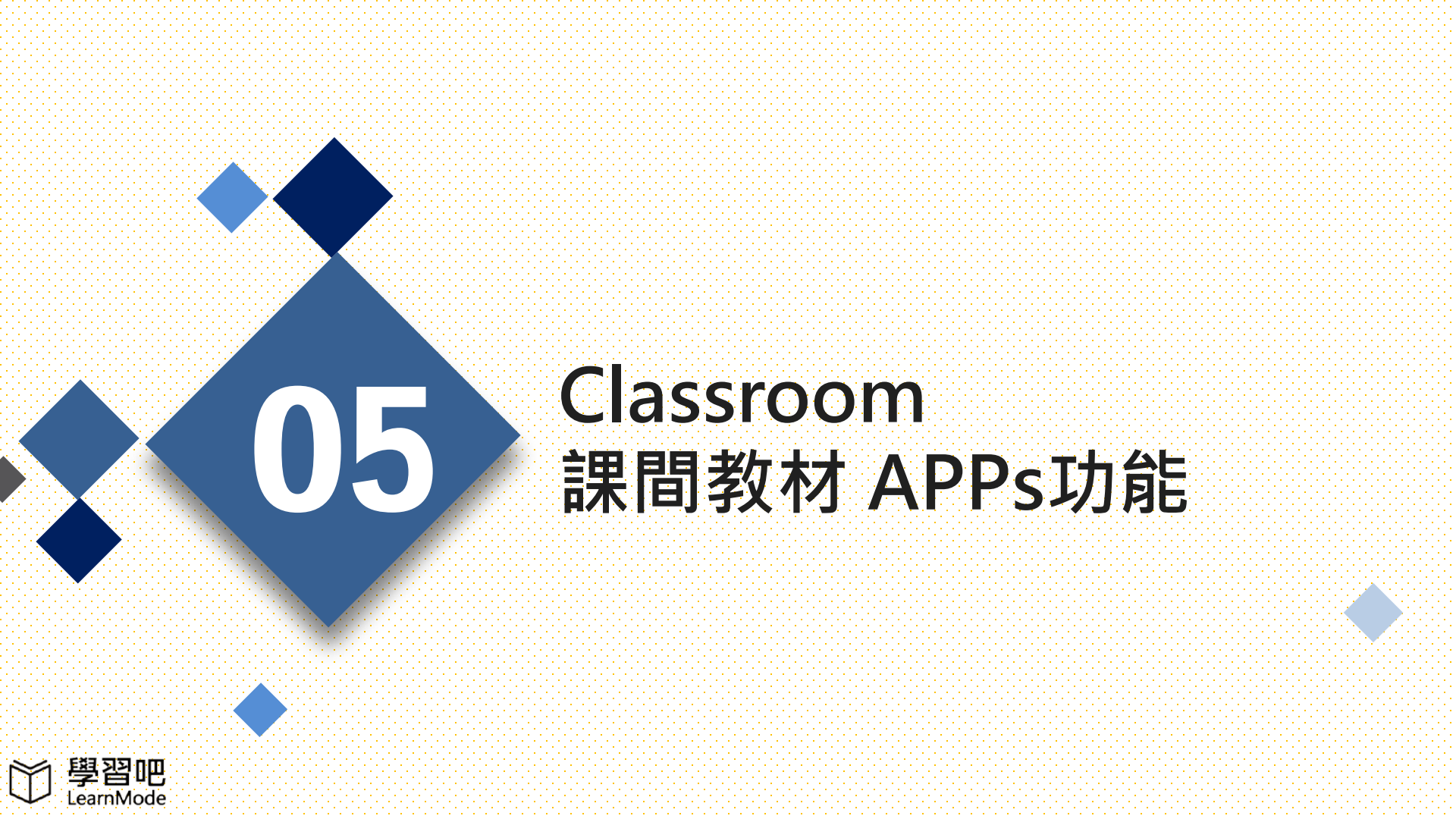

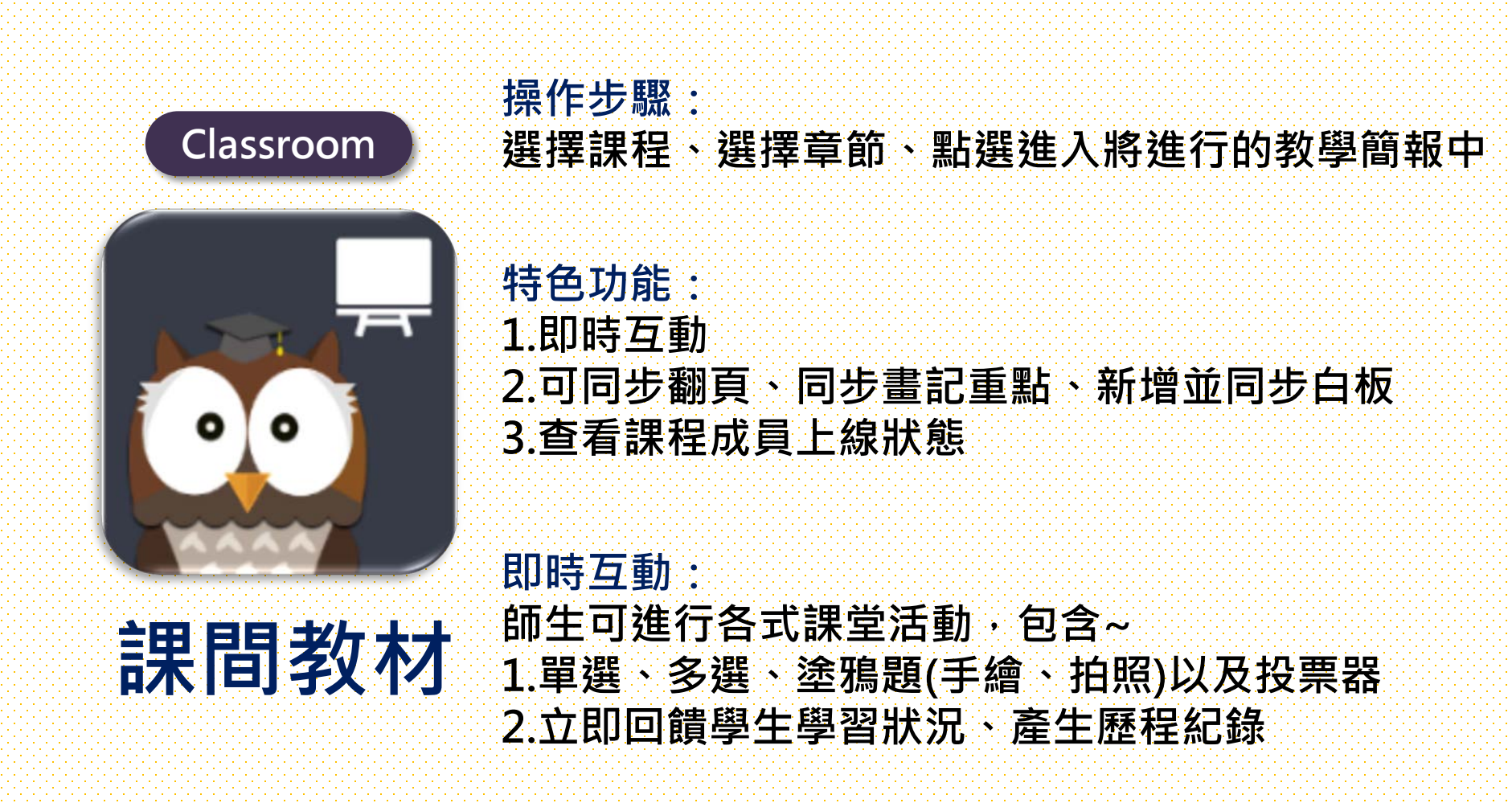

### 選擇課程 橘色字=你是開課者·藍色字=你是參加者

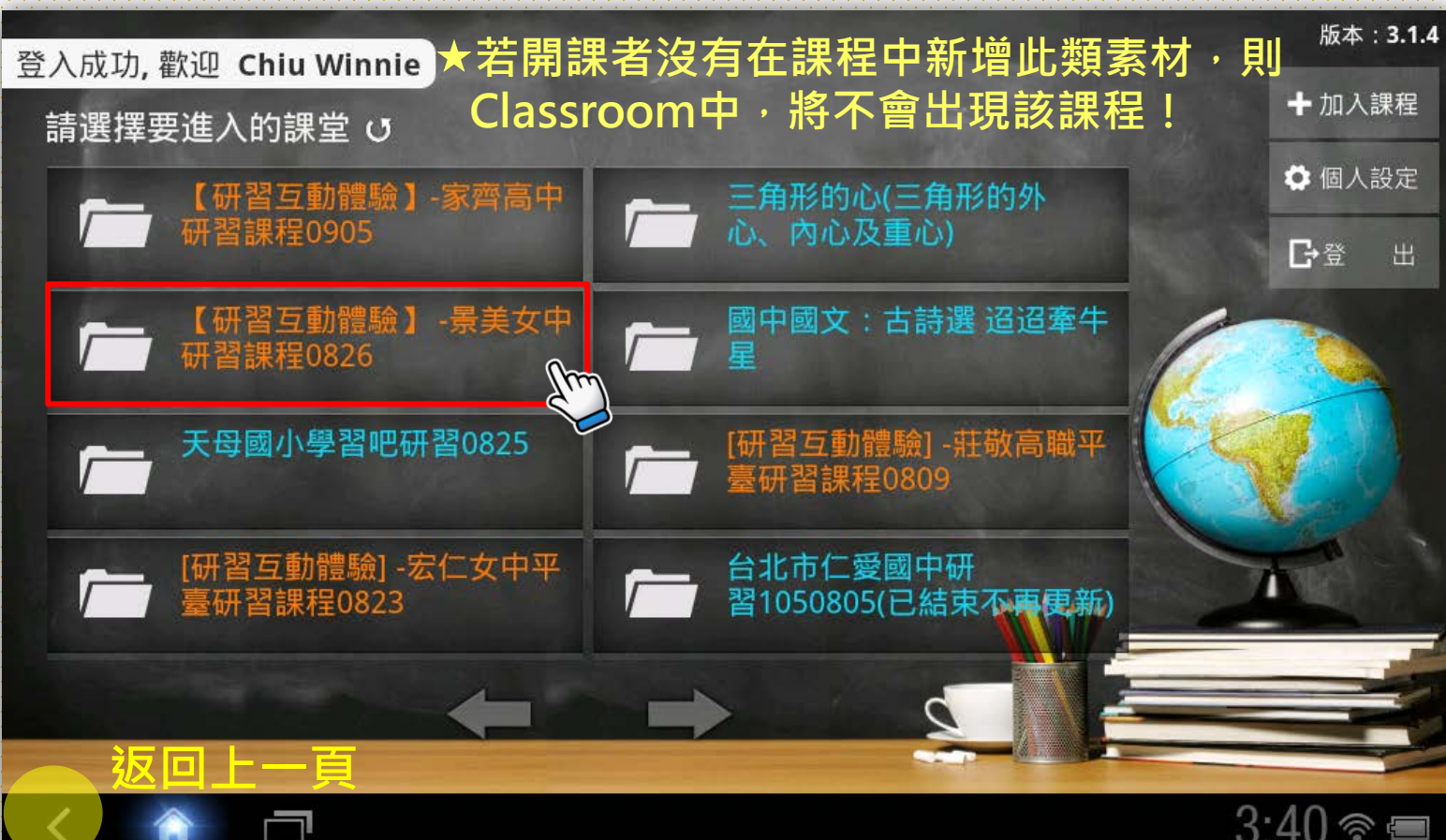

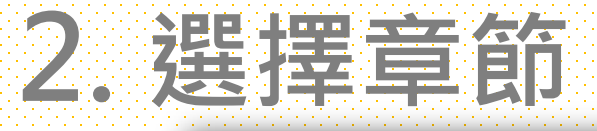

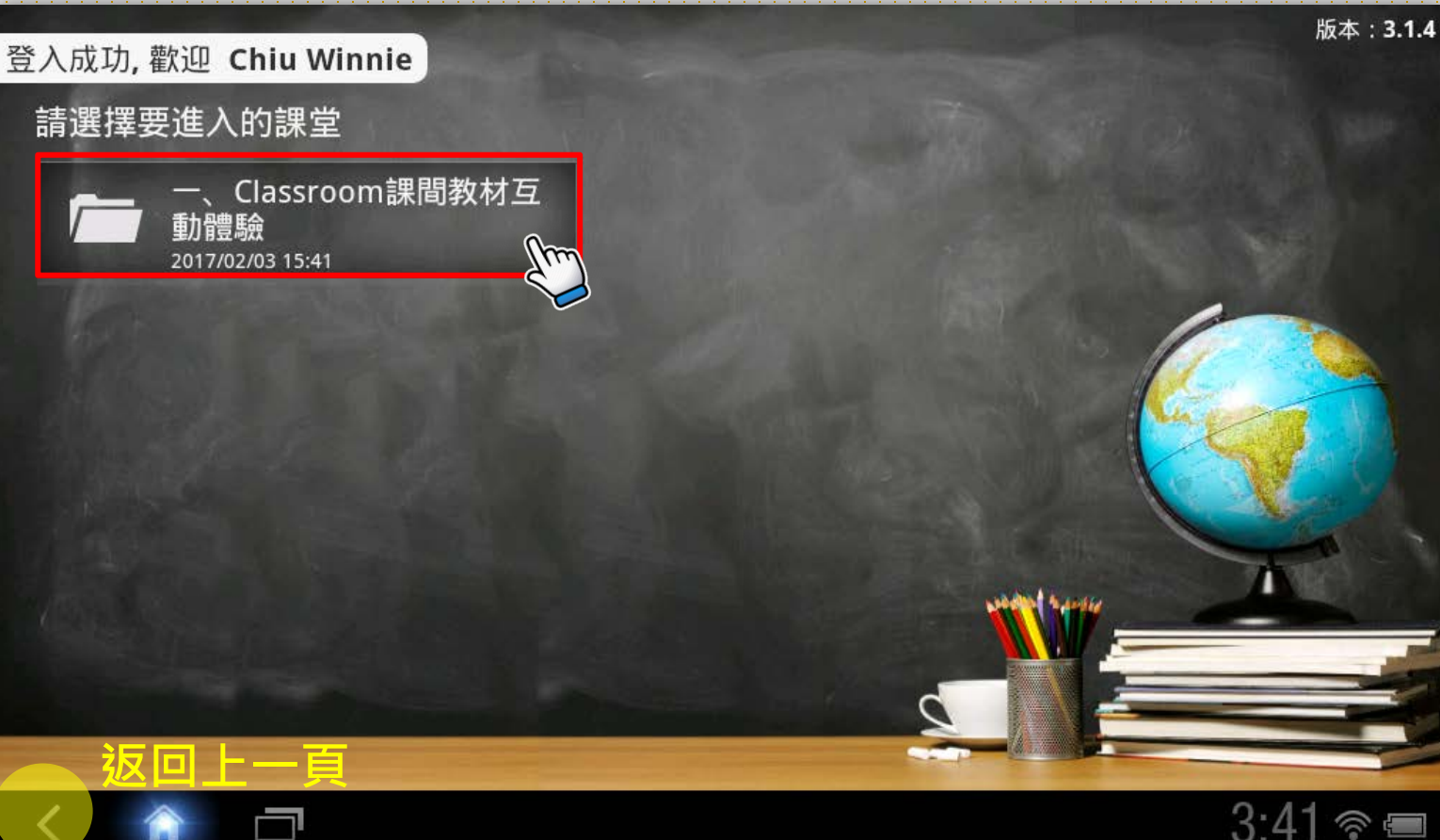

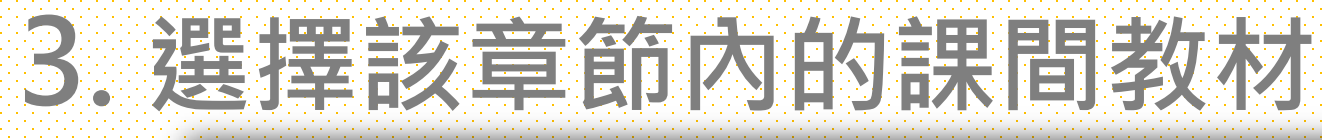

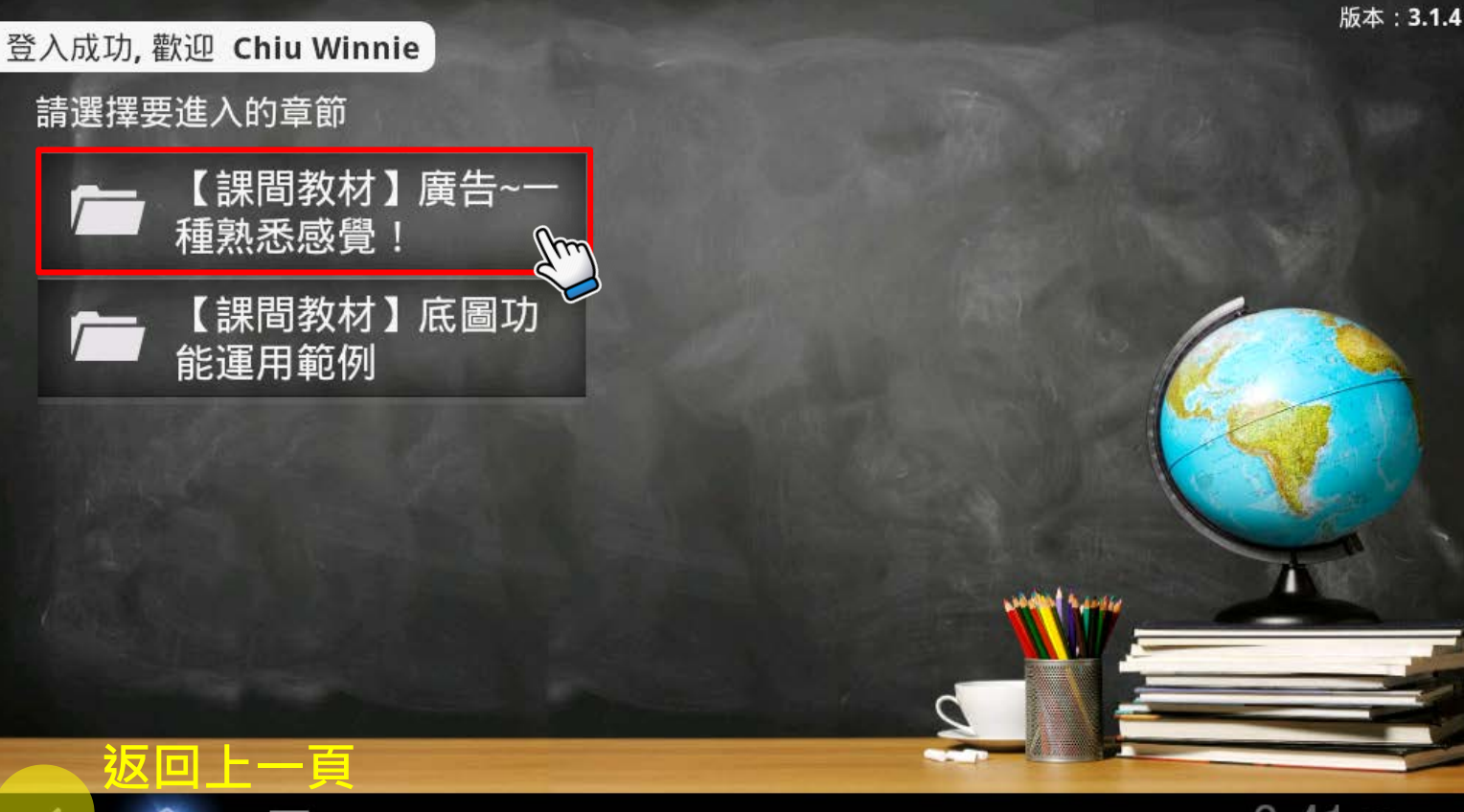

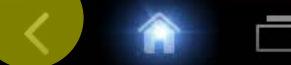

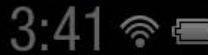

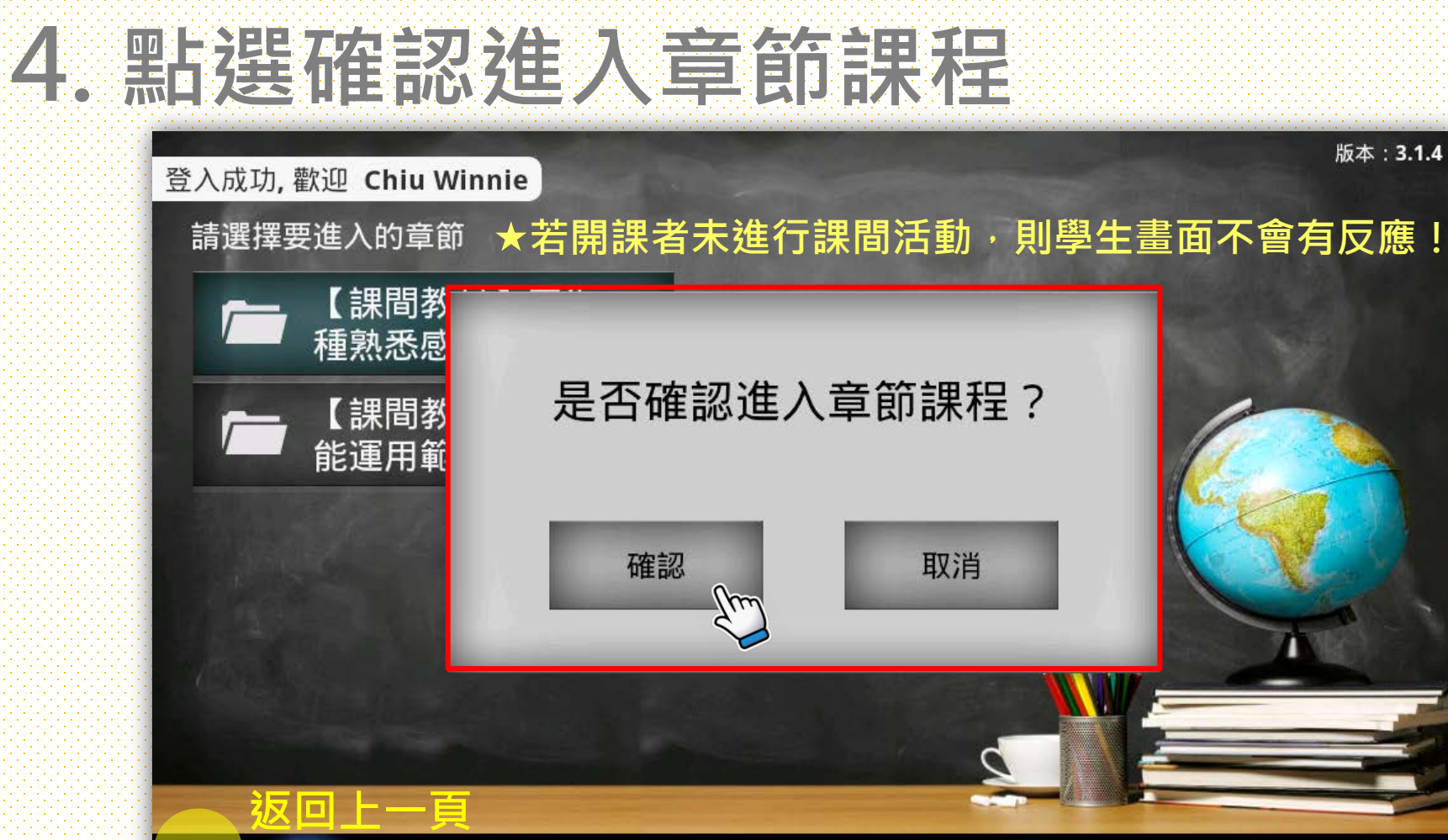

<

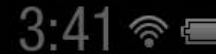

## 5-1. 進入課間活動-開課者畫面(A)

#### 進入課堂 一、Classroom課間教材互動體...

5

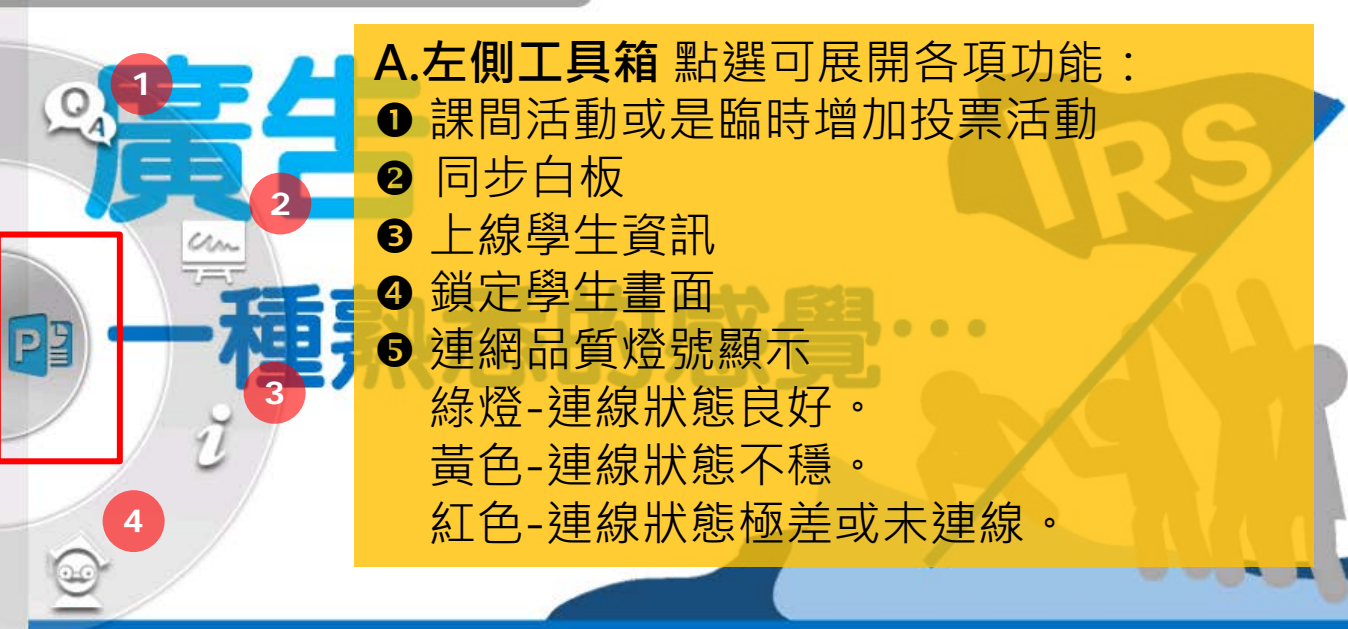

資料來源:http://dailyview.tw http://www.mydesy.com

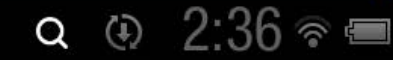

# 5-2. 開課者工具A-❶:課間活動、投票器

#### )進入課堂 一、Classroom課間教材互動體…

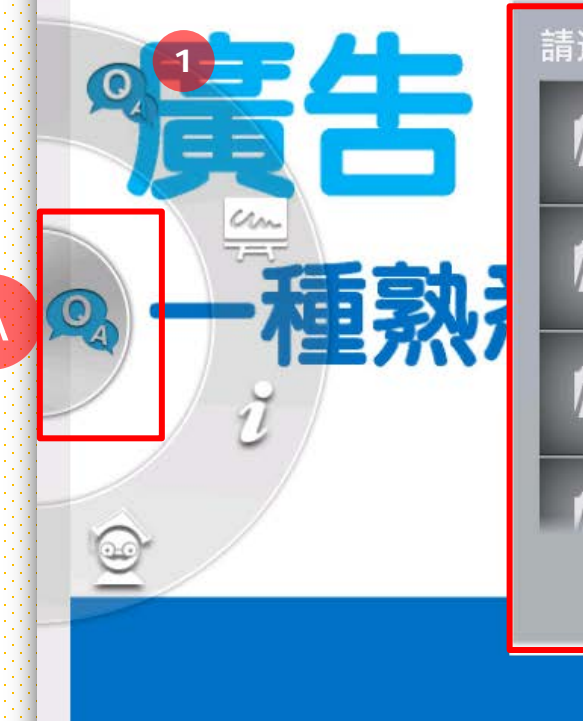

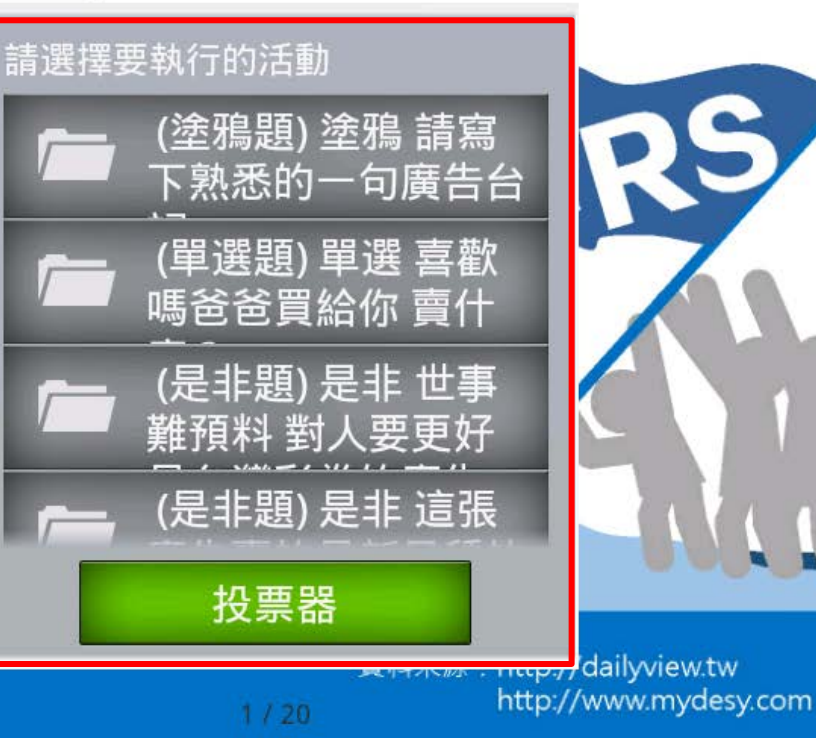

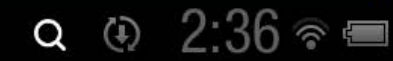

## 5-3. 開課者工具A-0:同步白板

)進入課堂 一、Classroom課間教材互動體驗

A

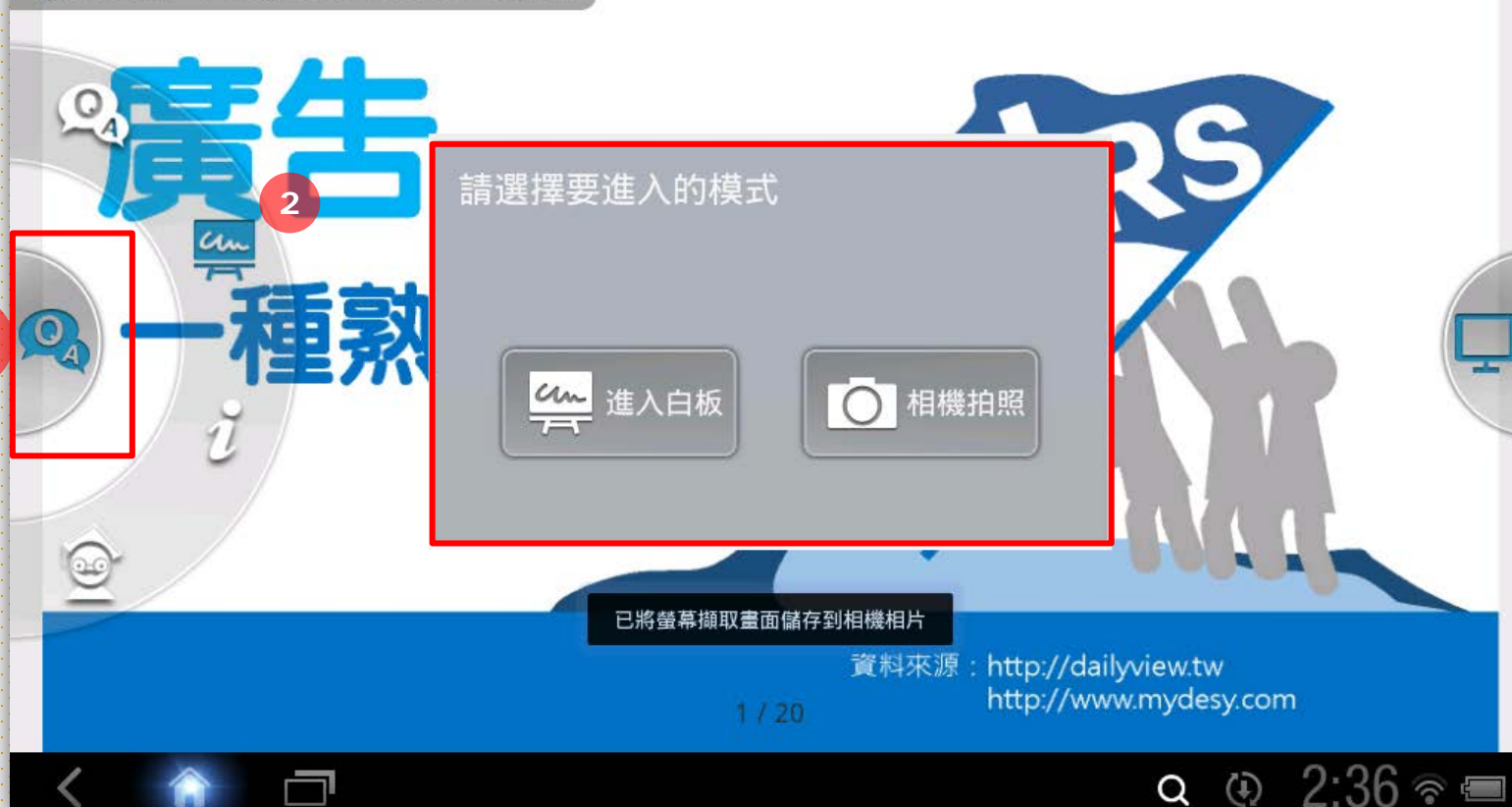

### 5-4. 開課者工具A-8:上線學生資訊

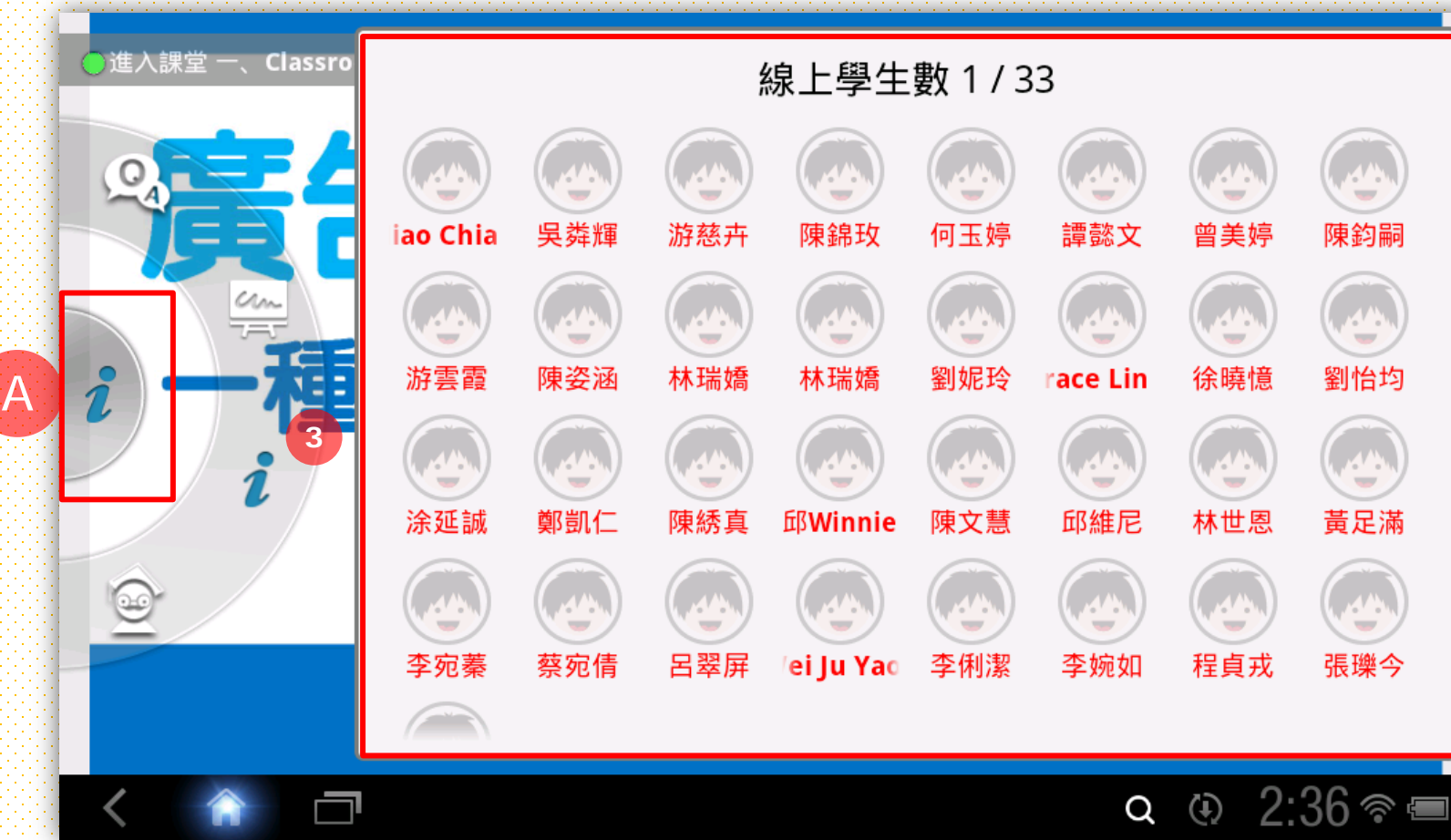

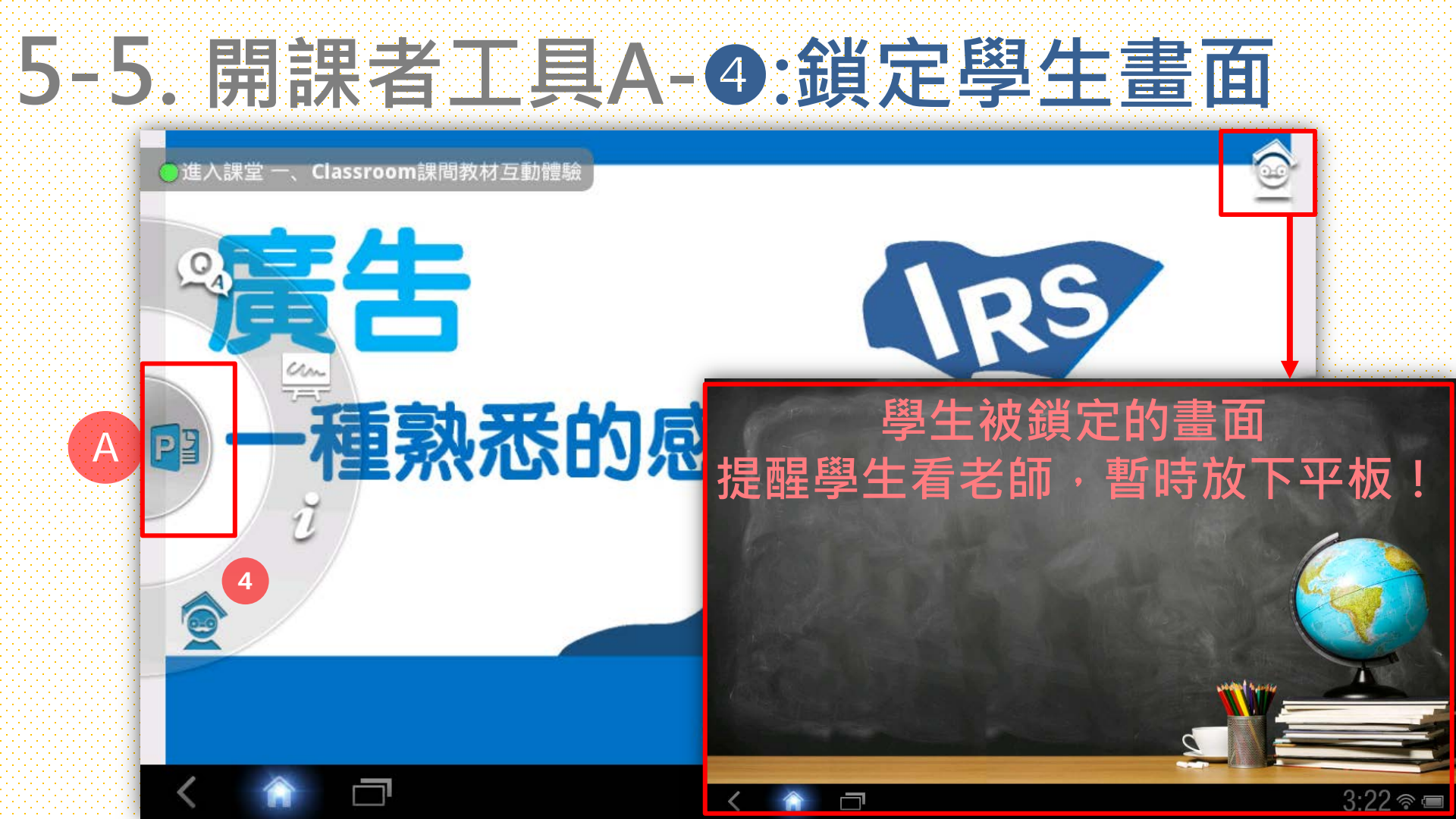

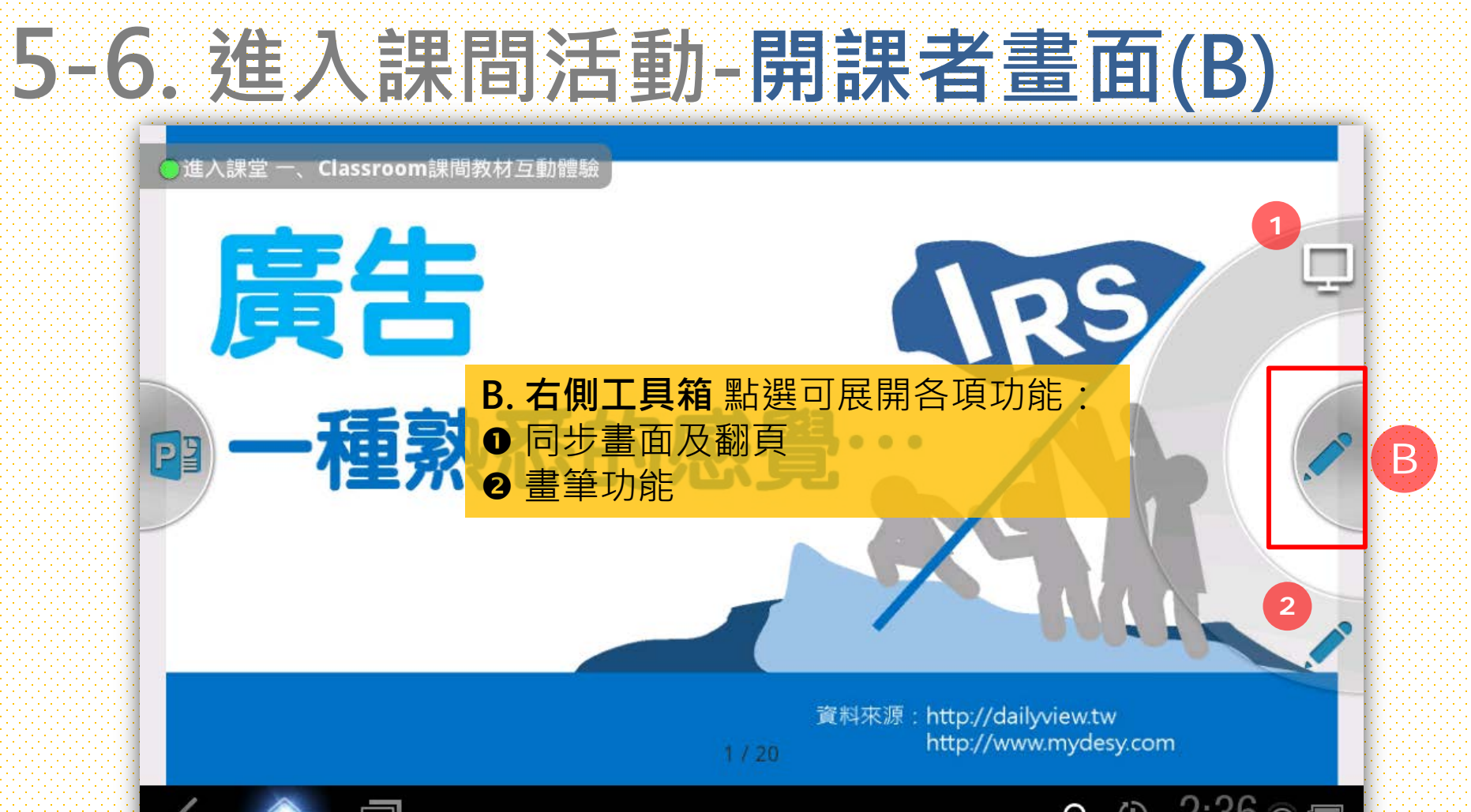

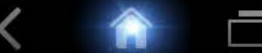

a 🕀 2:36 🕿 🚍

## 5-7. 開課者工具B-❶:同步畫面及翻頁

進入課堂 一、Classroom課間教材互動體驗

廣告

### 一種熟悉的感覺·

資料來源:http://dailyview.tw http://www.mydesy.com

IRS

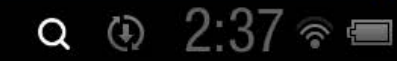

В

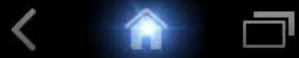

P

## 5-8. 開課者工具B-2:畫筆功能

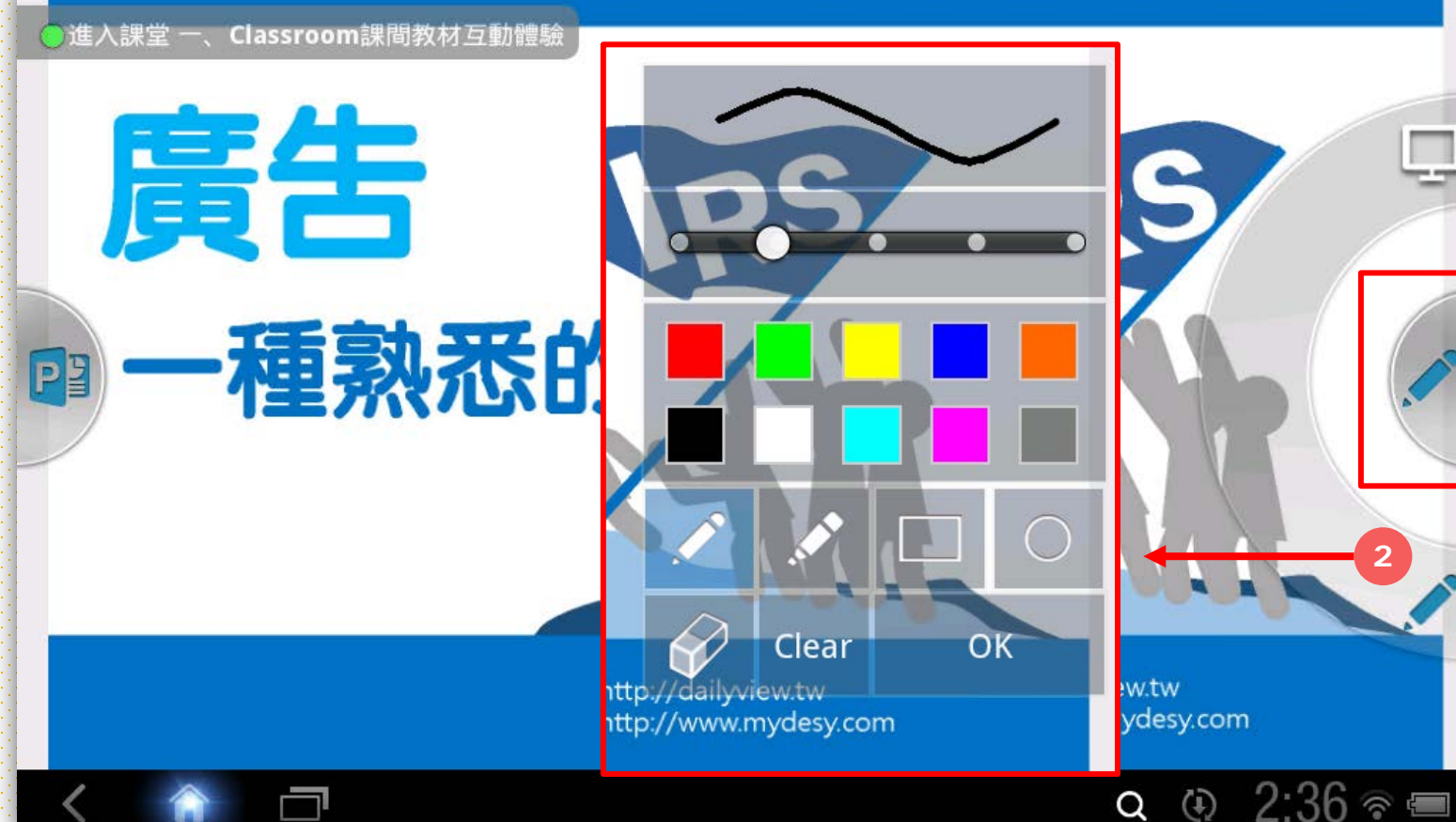

r 🗖

В

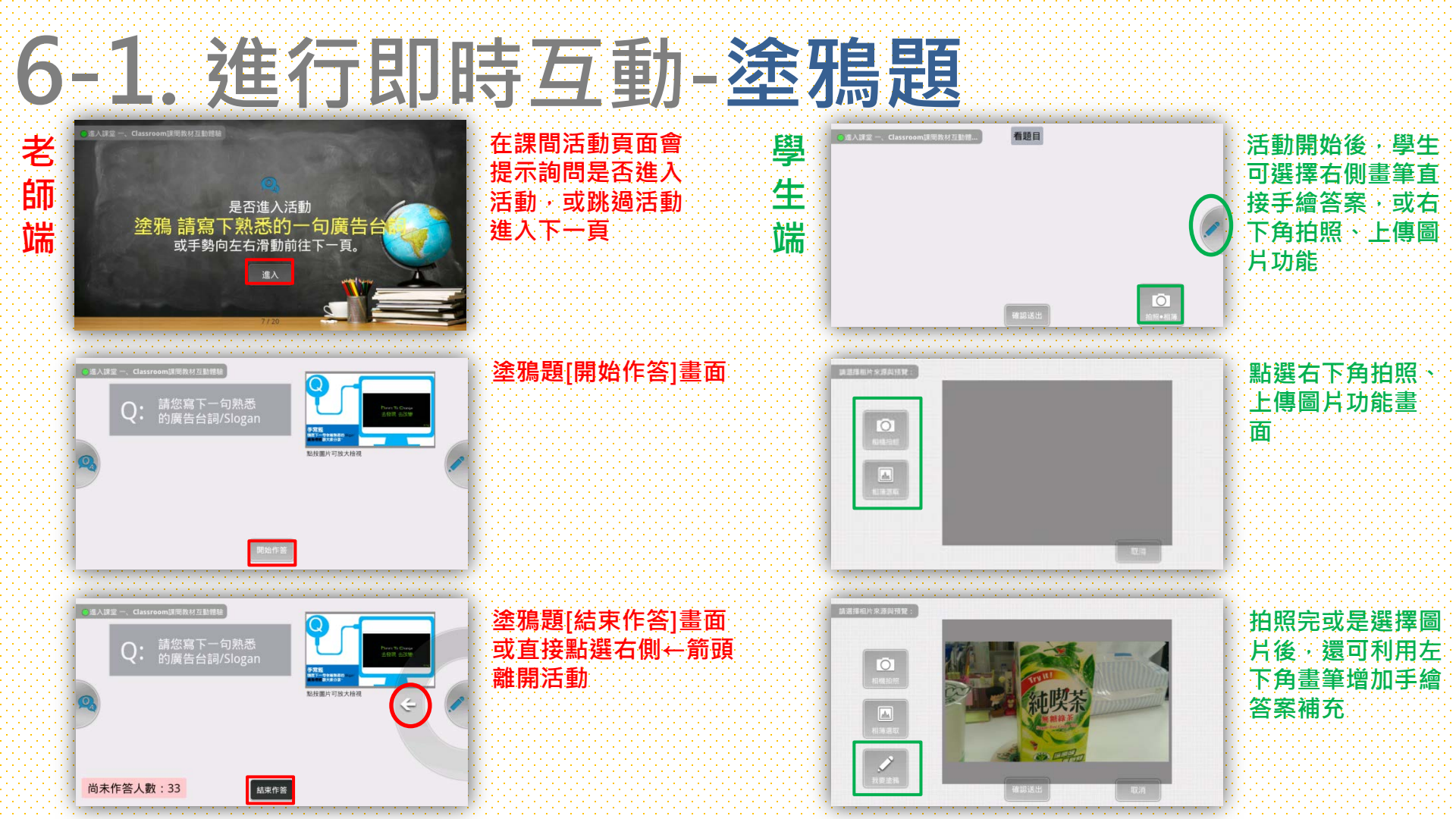

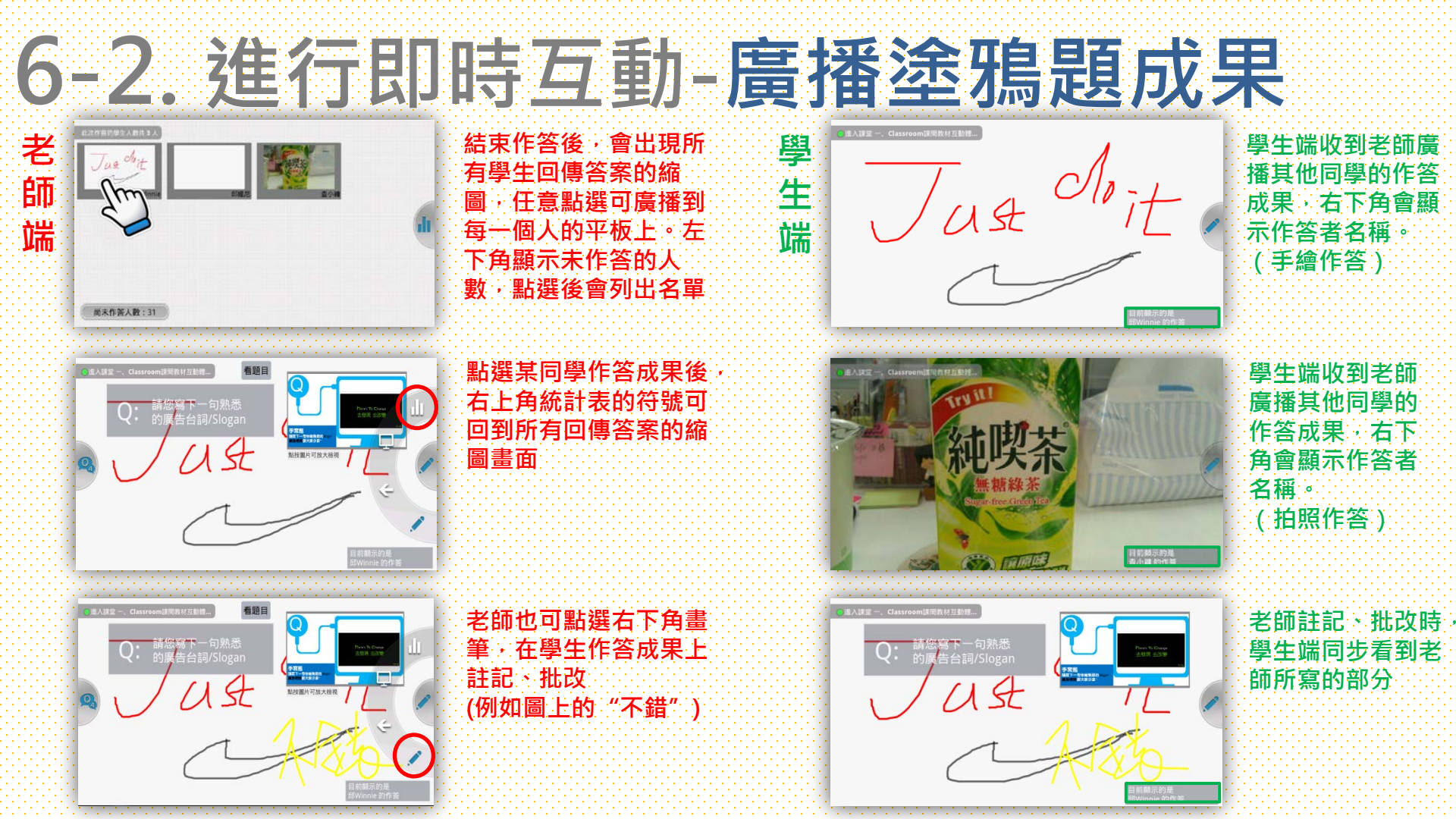

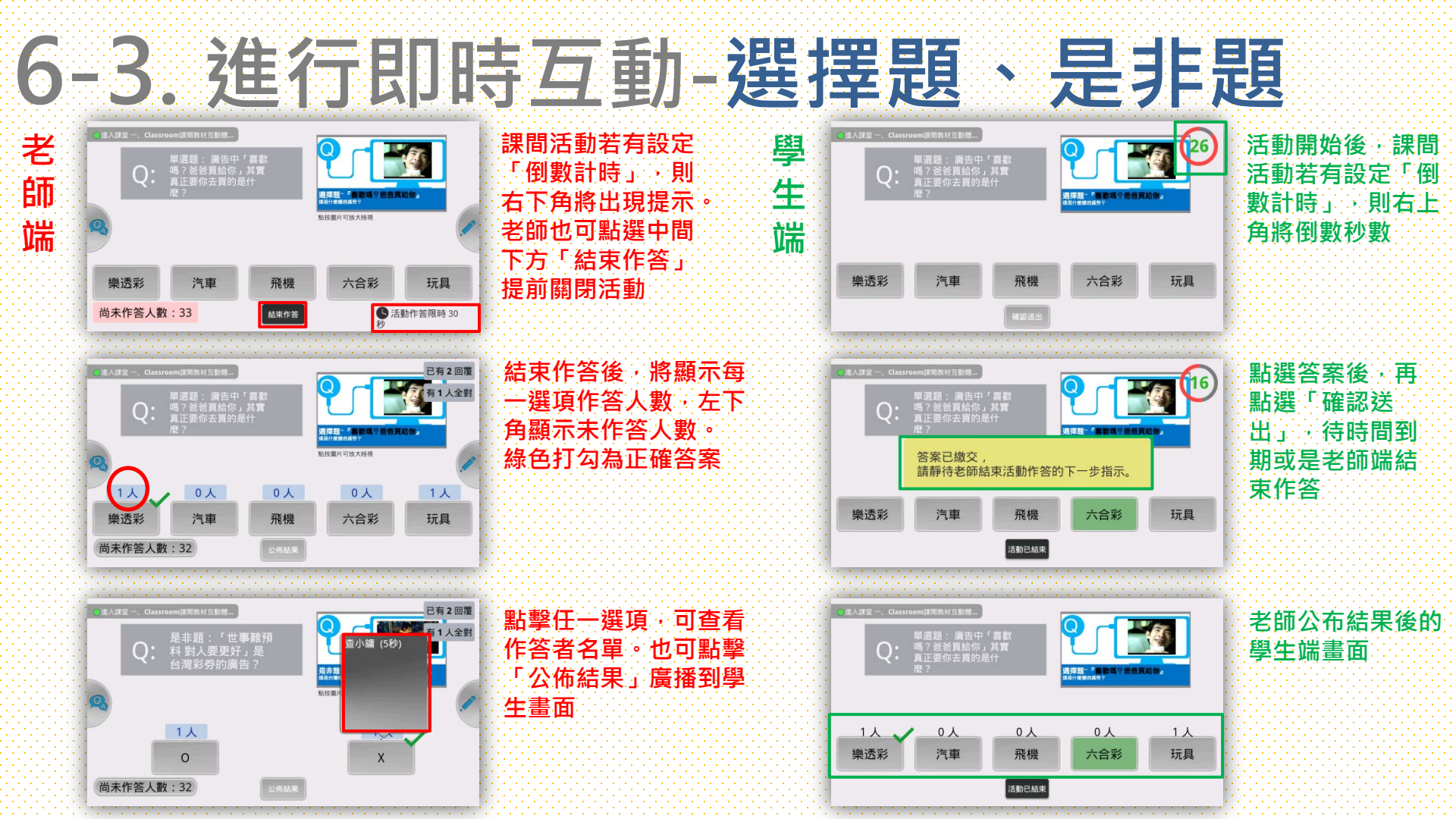

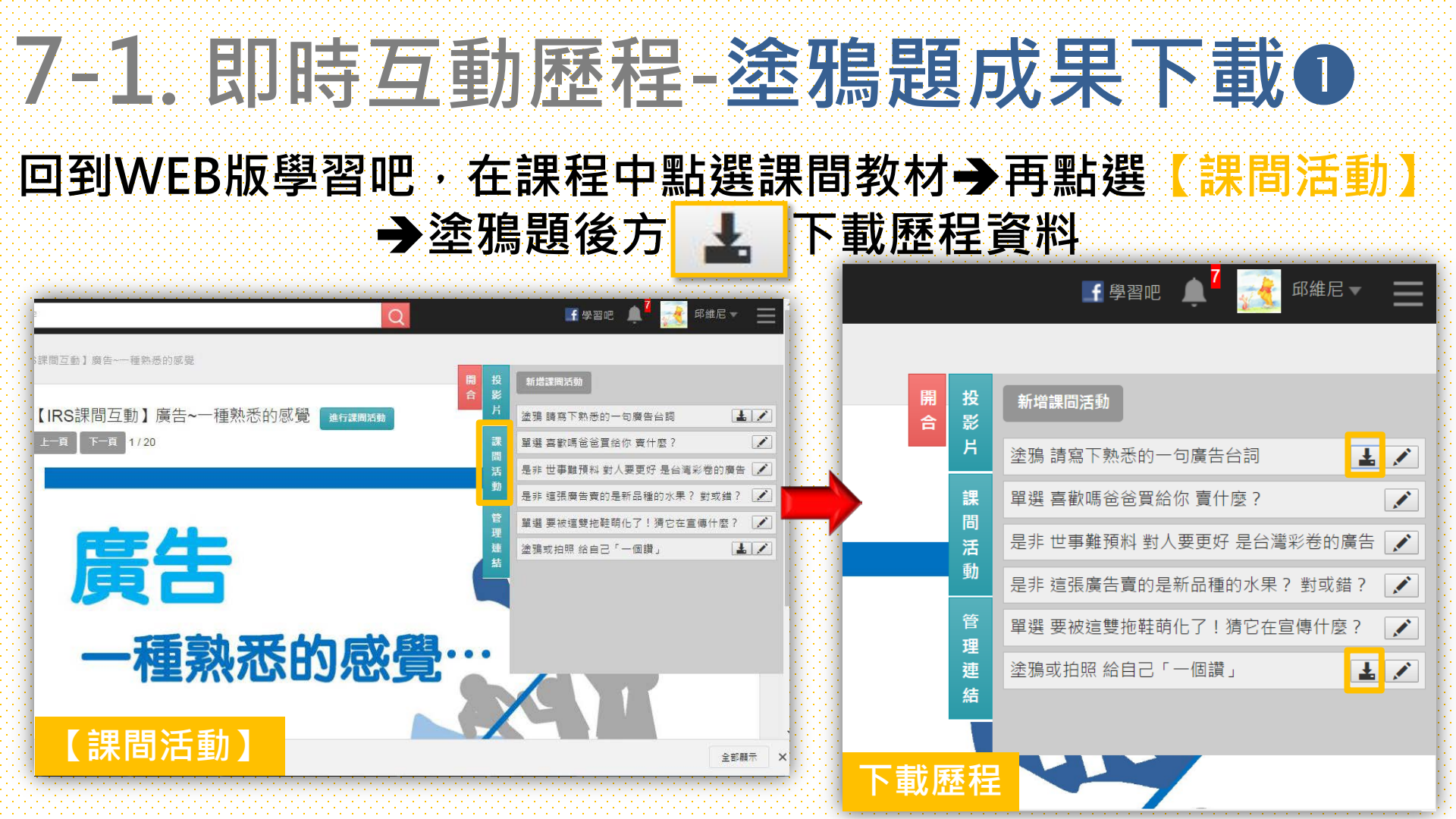

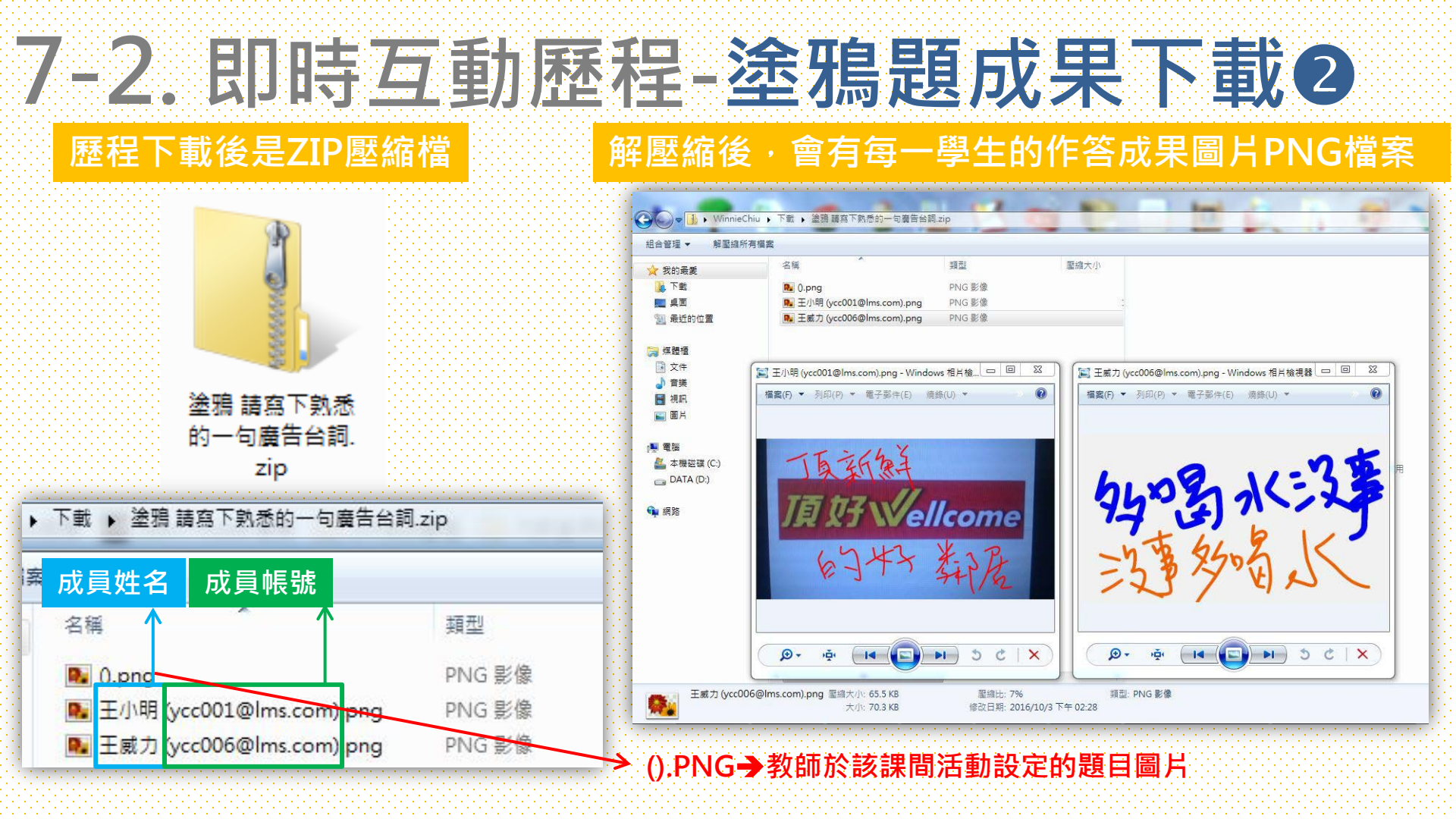

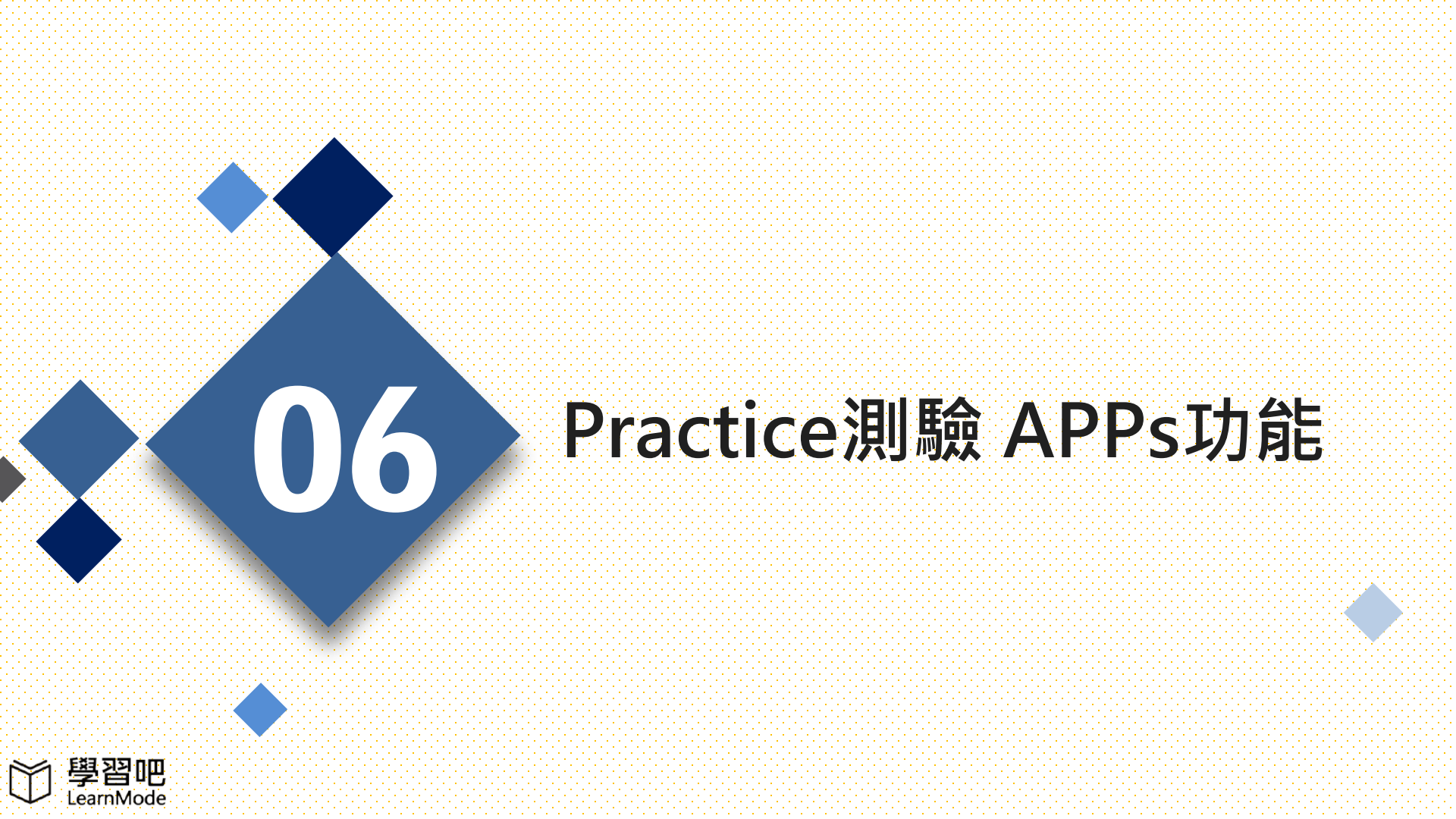

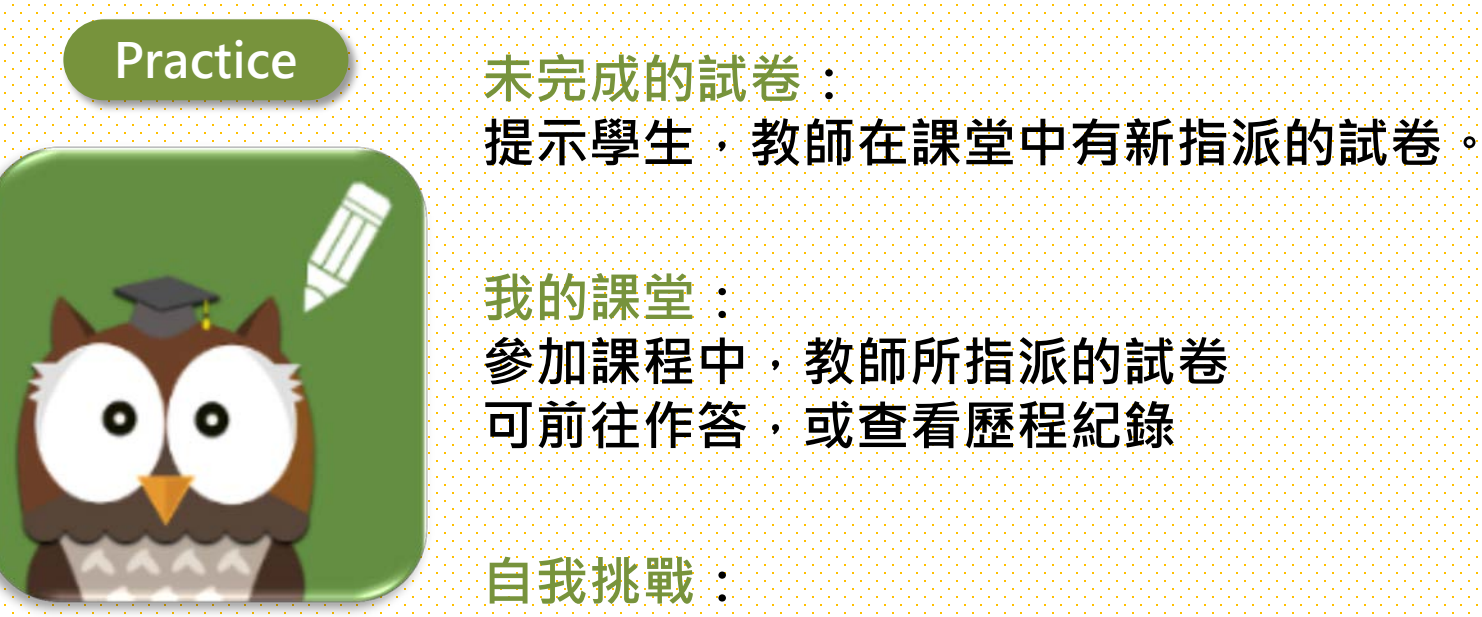

包含~[熱門測驗]與[歷屆試卷],學生可自我練習

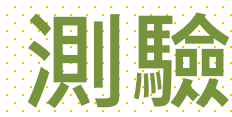

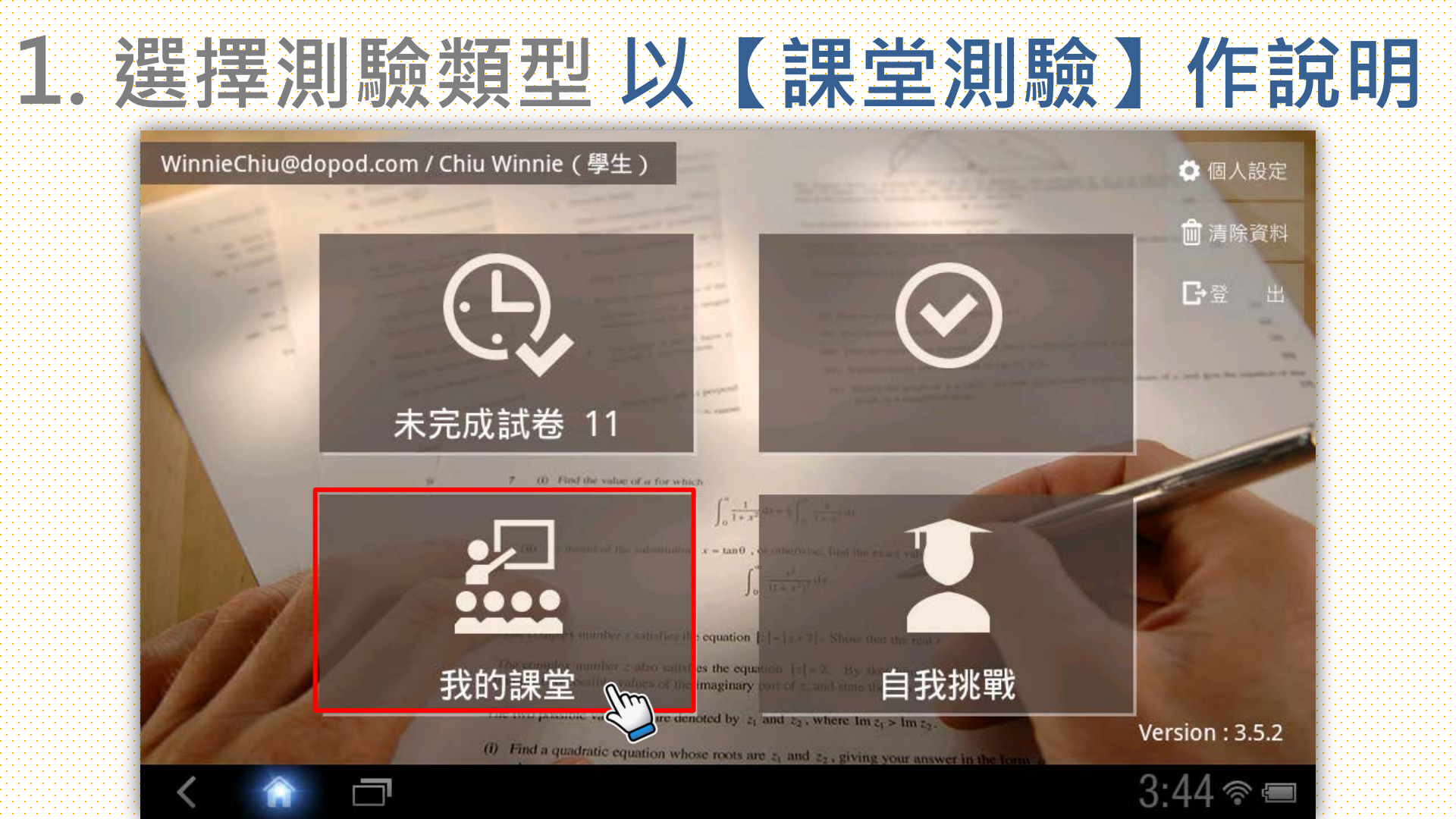

### 2. 選擇課程 深咖啡底=你是參加者·淺紅底=你是開課者

WinnieChiu@dopod.com / Chiu Winnie (學生)

╋ 加入課程

#### 請選擇要進入的課堂 🕑

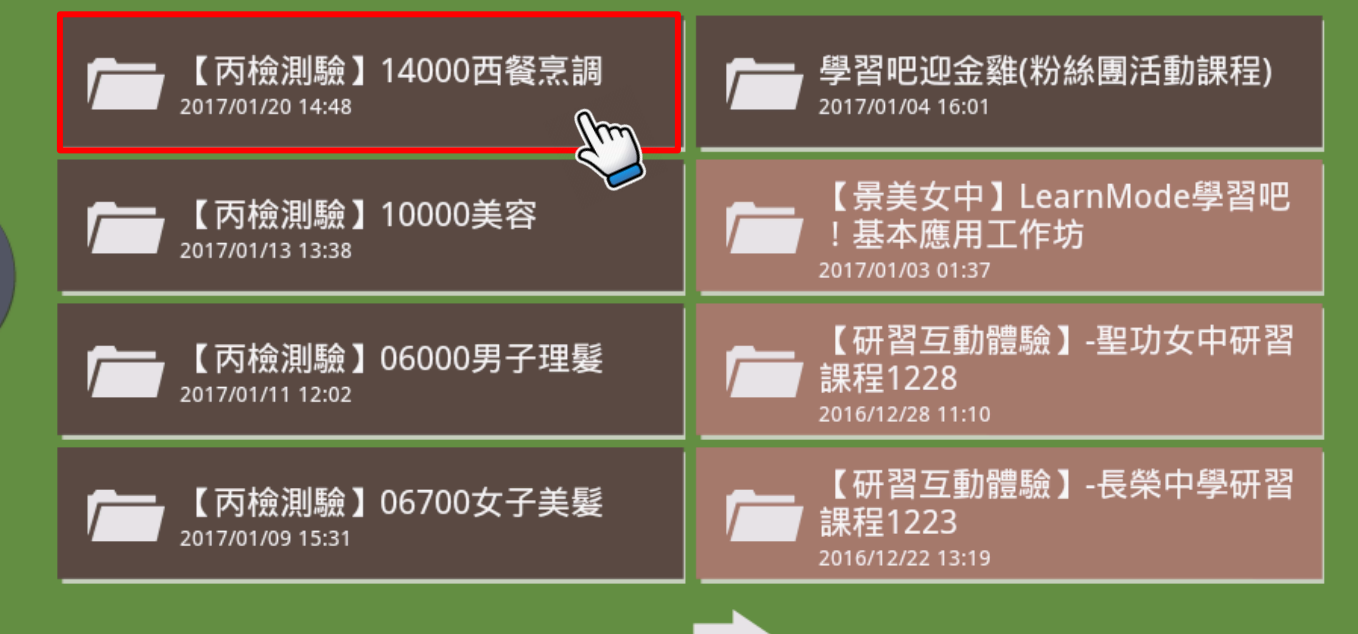

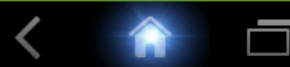

6

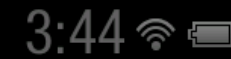

## 3. 選擇測驗卷·並點選開始測驗

#### 【丙檢測驗】14000西餐烹調(學生)

E

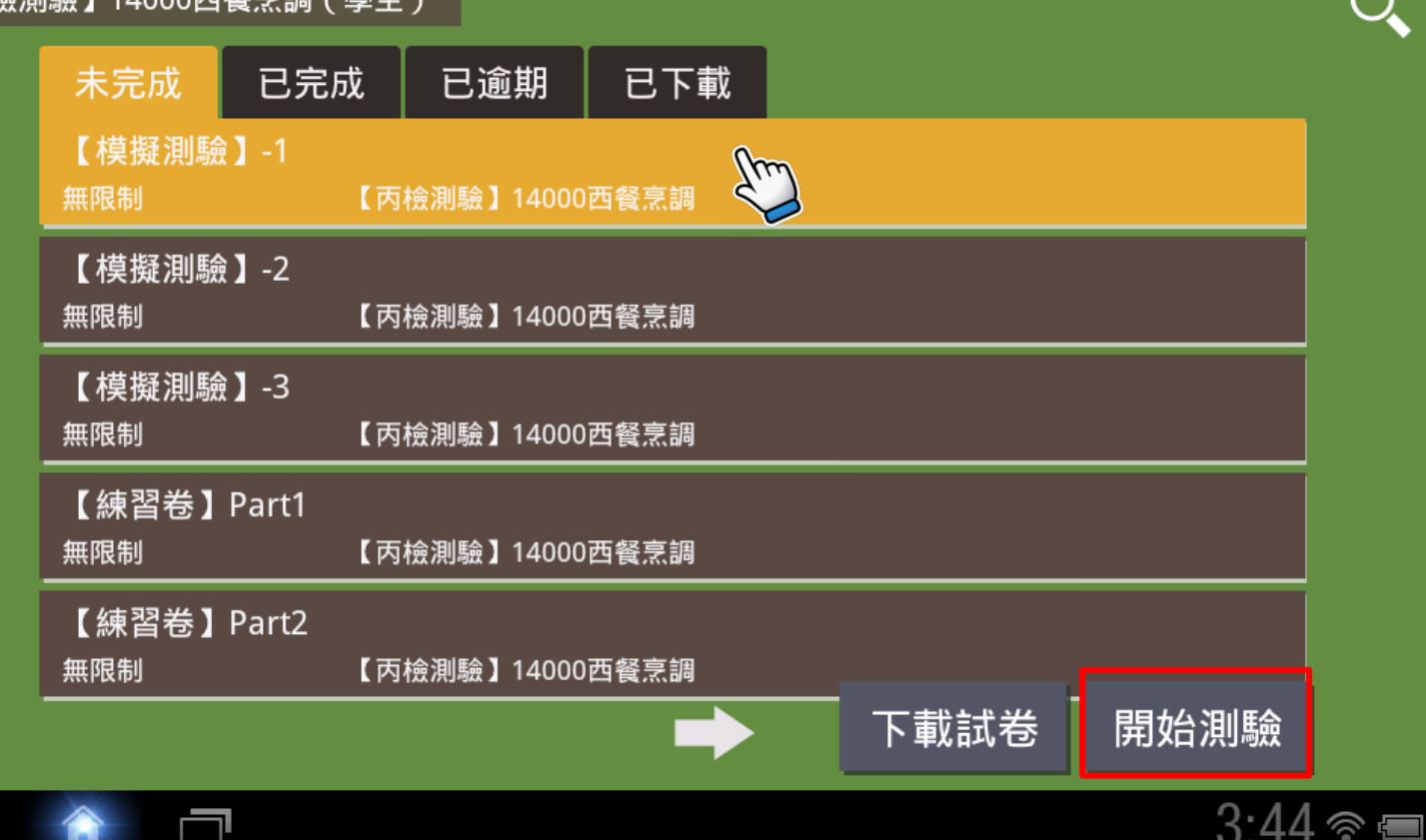

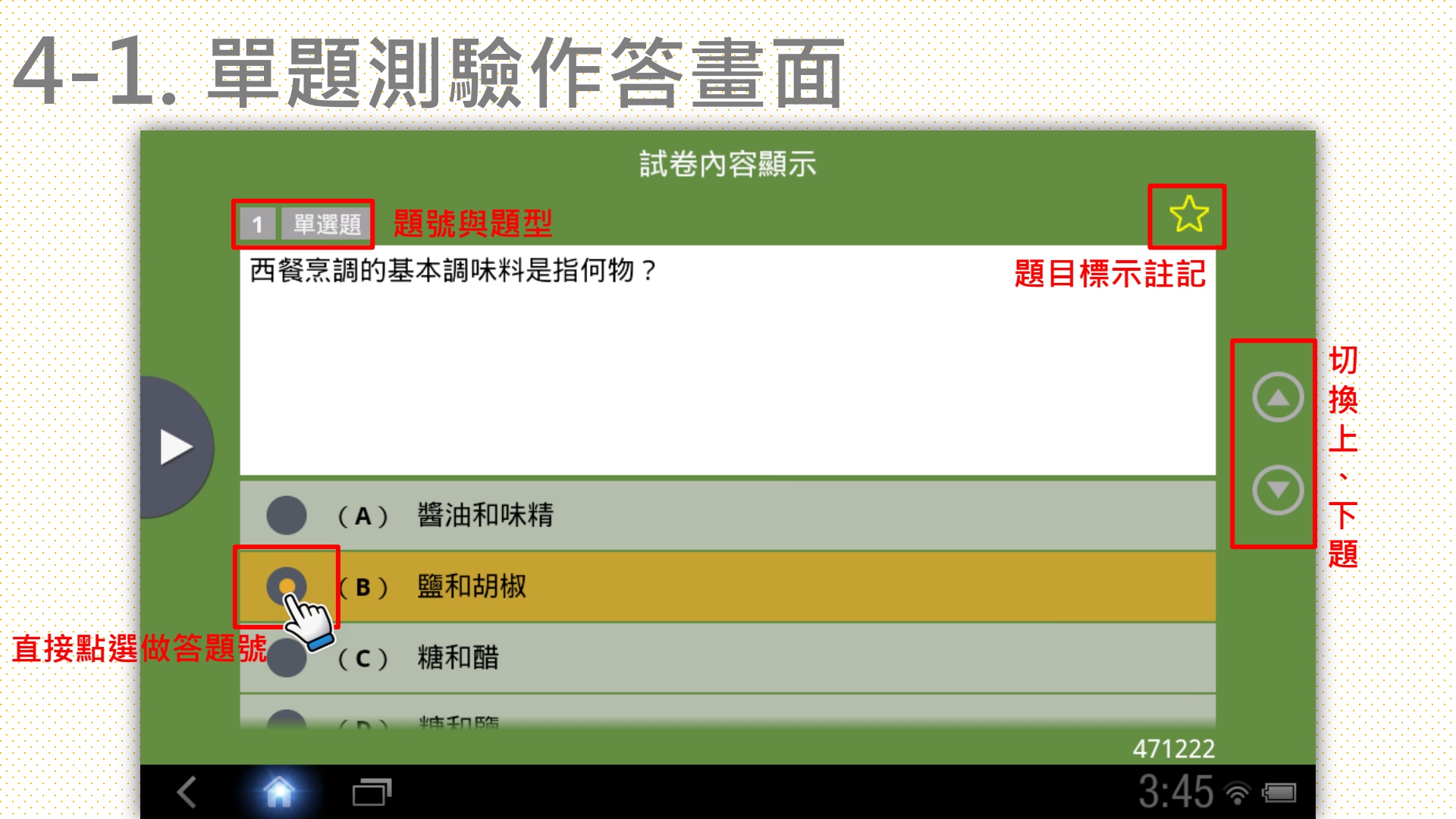

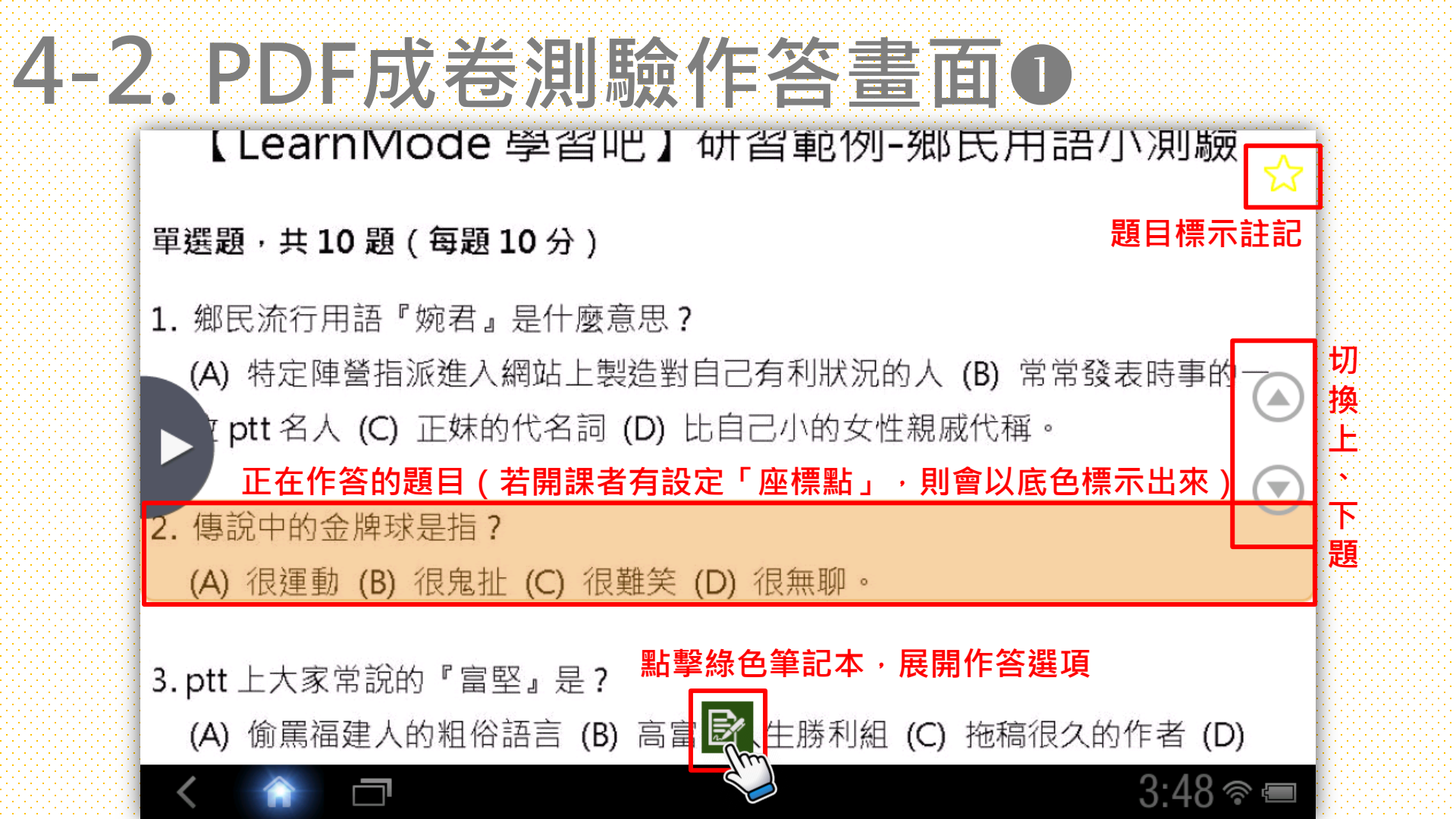

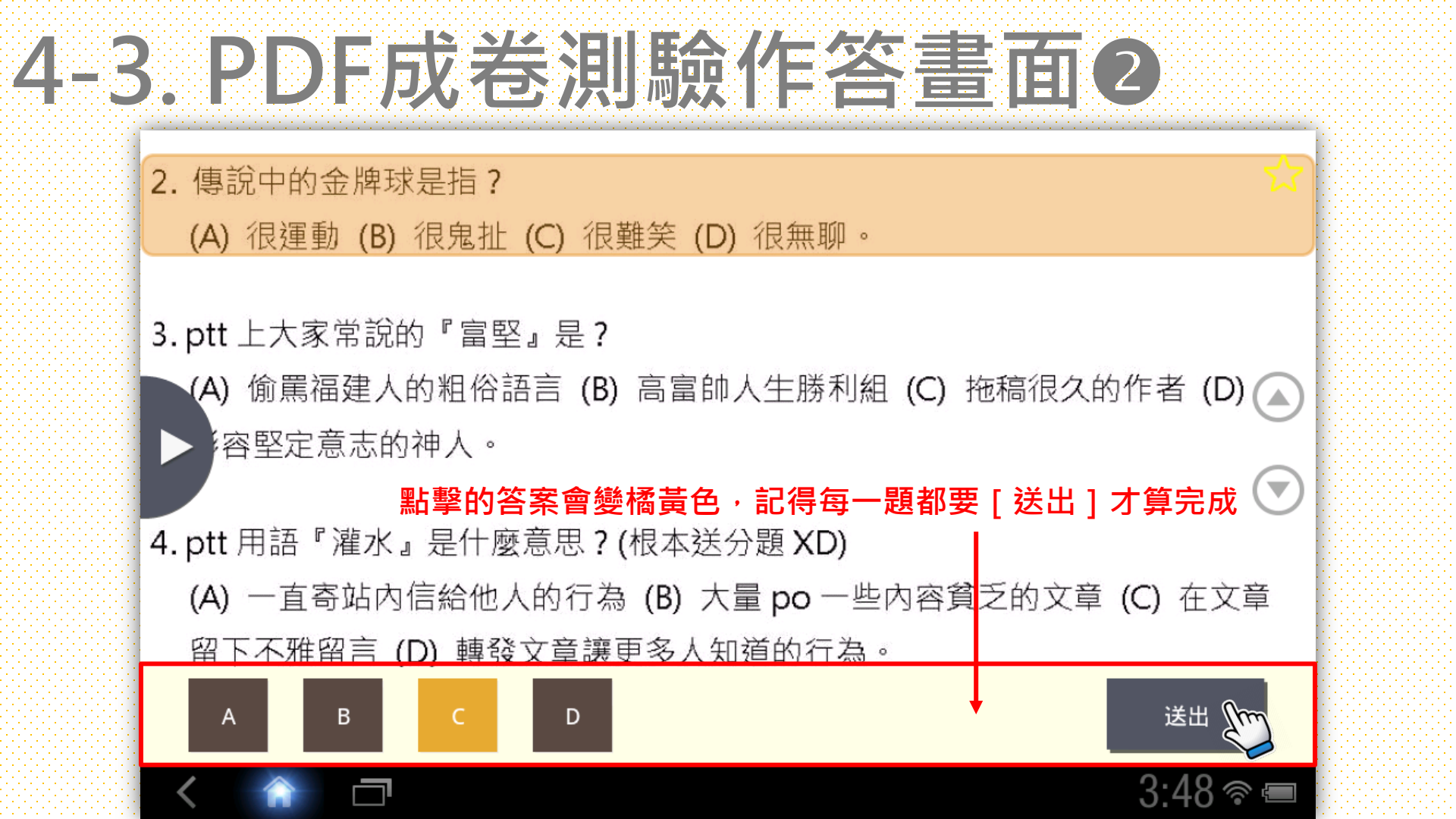

# 5. 測驗左側工具說明

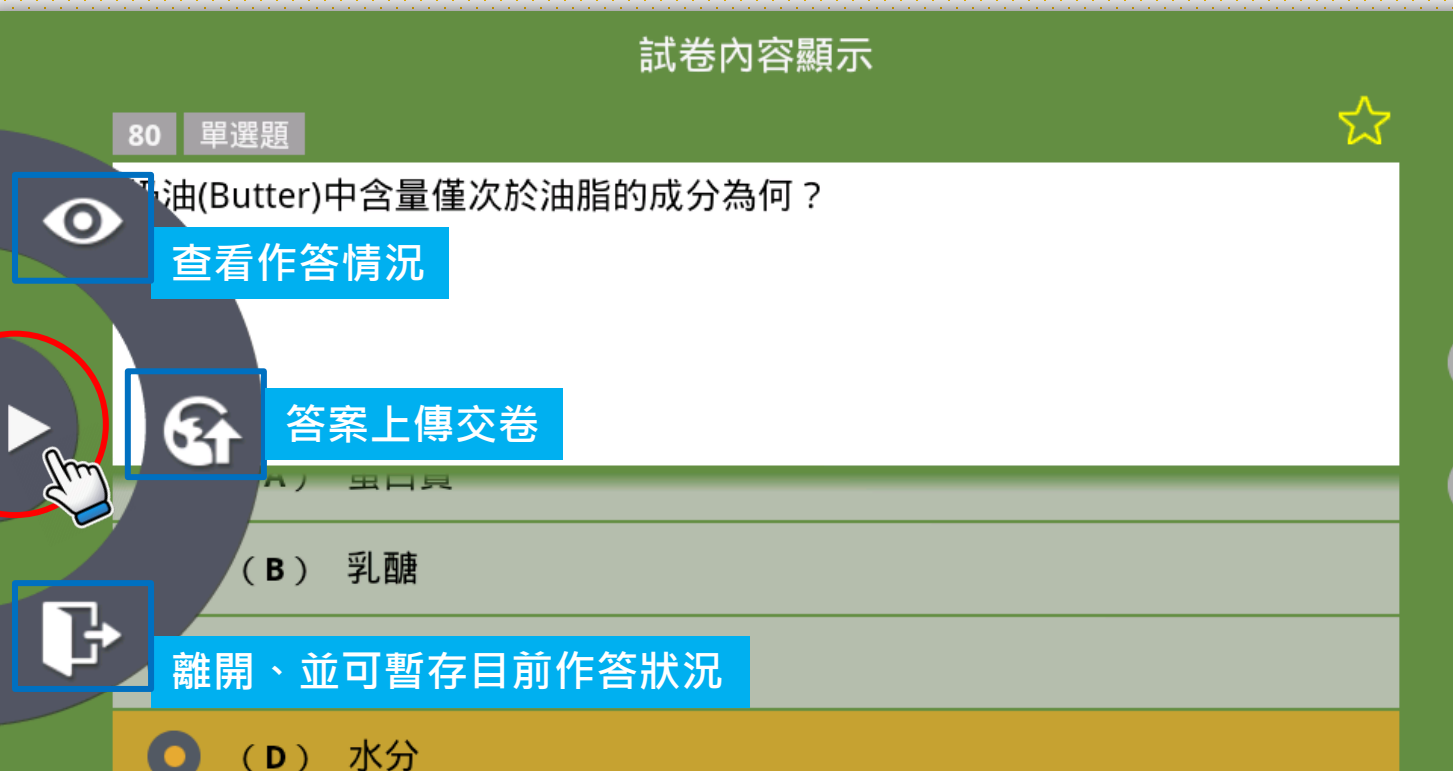

く 🏠 🗖

471301

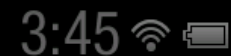

#### 6. 查看作答情況

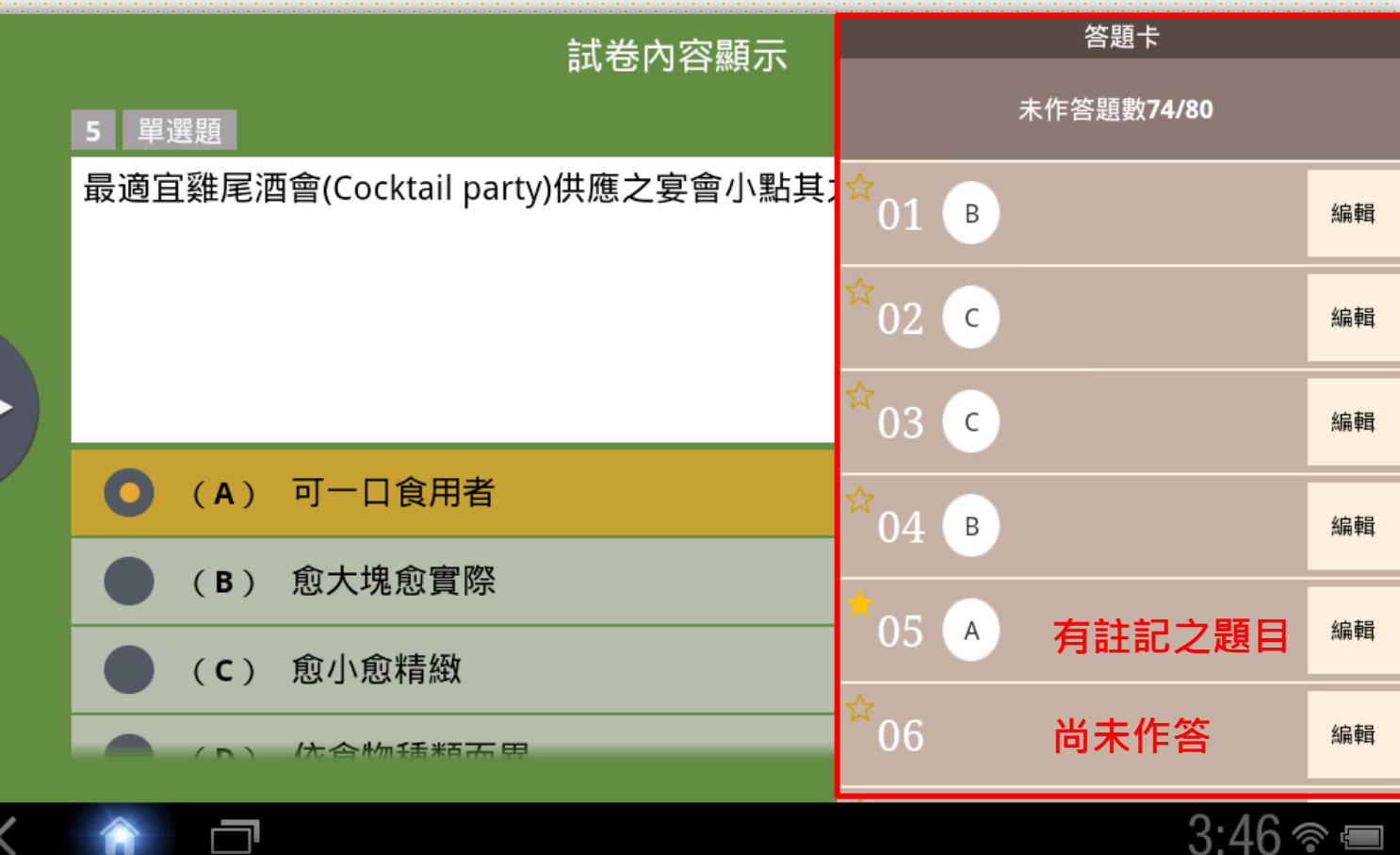

## 7. 測驗完成後・繳卷上傳

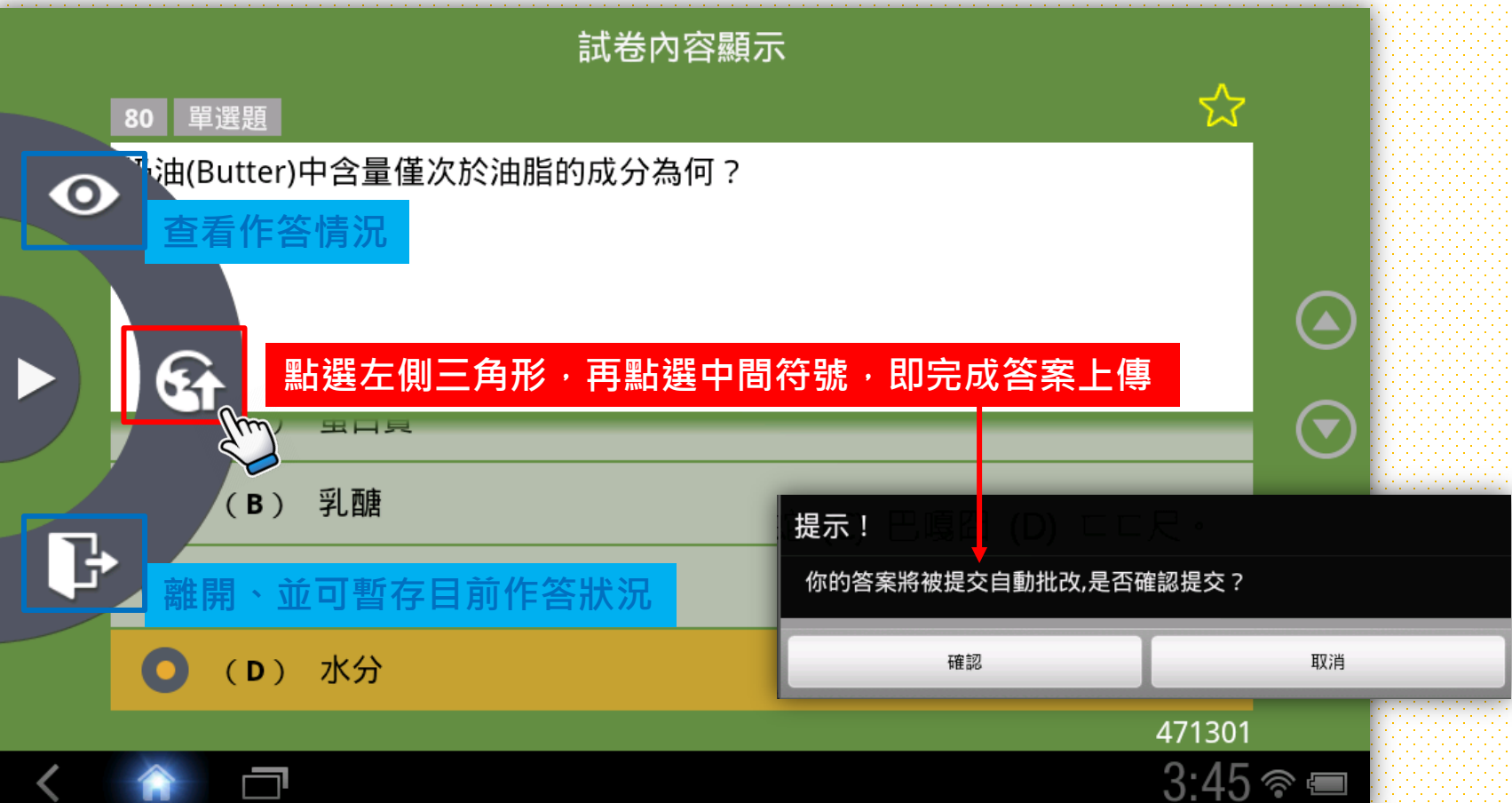

#### 8. 繳卷後· 系統自統批改

| 本次測驗成績 | 50 |
|--------|----|
| 排名     | 11 |

| 實際測驗人數 | 26    |  |
|--------|-------|--|
| 前標     | 60    |  |
| 後標     | 40    |  |
| 均分     | 49.23 |  |
| 最高分    | 90    |  |
| 最低分    | 10    |  |

| 其它維度值        | 人數   | 平均分      | 最高分 | 最低分 |
|--------------|------|----------|-----|-----|
| 前25%(第一層)    | 3    | 83.33    | 90  | 80  |
| 26%-50%(第二層) | 7 提交 | 成功! 1.29 | 70  | 60  |
| 51%-75%(第三層) | 10   | 44       | 50  | 40  |

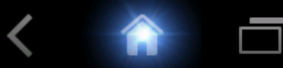

• 11

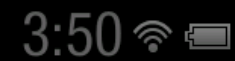

# 9-1.回到測驗卷查看答題情形❶

| 本次測驗成績 | 50    |
|--------|-------|
| 排名     | 11    |
|        |       |
| 實際測驗人數 | 26    |
| 前標     | 60    |
| 後標     | 40    |
| 自 均分   | 49.23 |
|        |       |

| E)      | 月        | 49.23 |
|---------|----------|-------|
| $\odot$ | 回到測驗卷 高分 | 90    |
|         | 最低分      | 10    |
|         |          |       |

| 其它維度值        | 人數 | 平均分   | 最高分 | 最低分 |
|--------------|----|-------|-----|-----|
| 前25%(第一層)    | 3  | 83.33 | 90  | 80  |
| 26%-50%(第二層) | 7  | 64.29 | 70  | 60  |
| 51%-75%(第三層) | 10 | 44    | 50  | 40  |

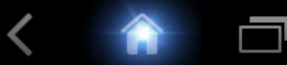

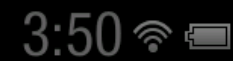

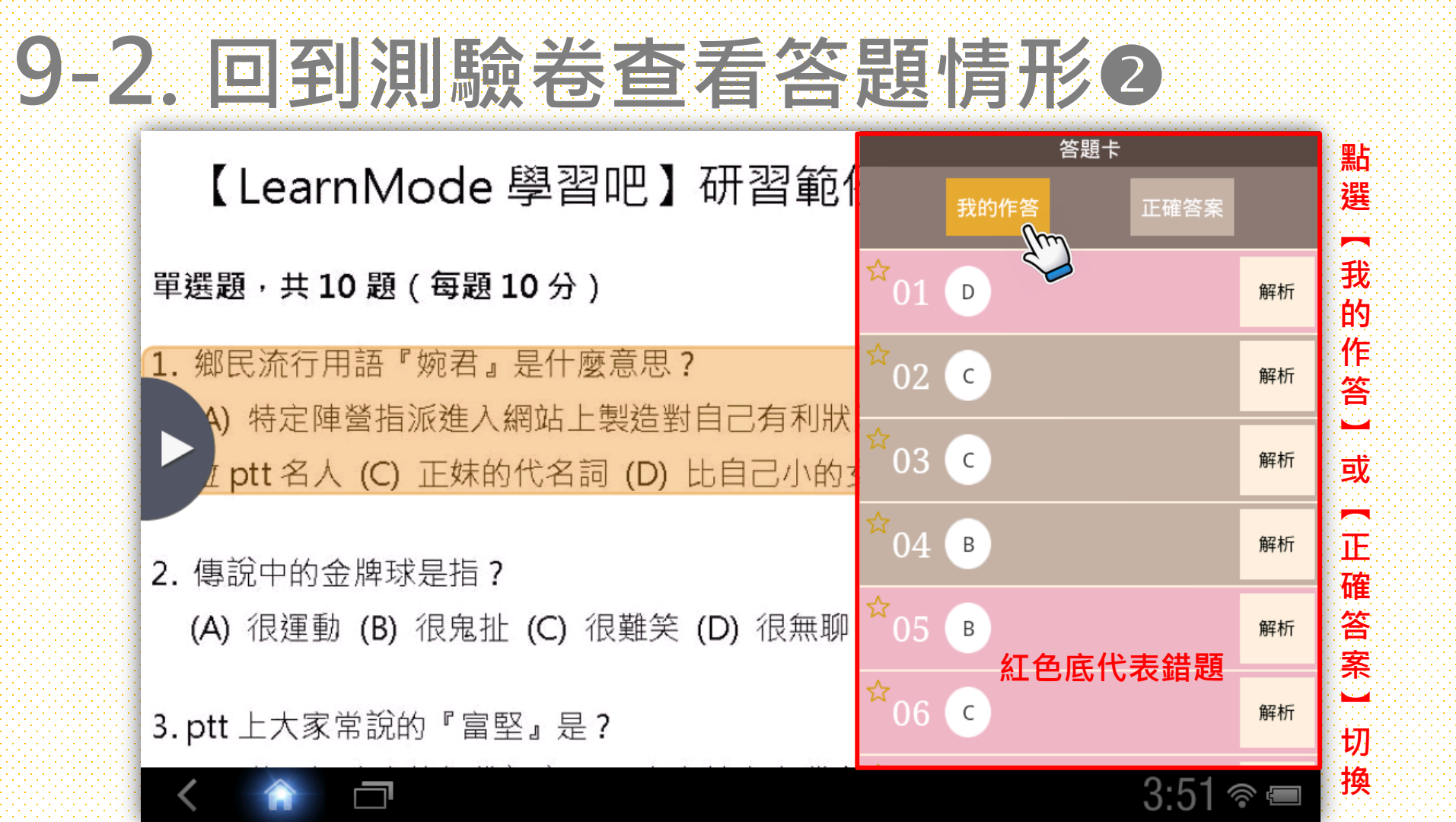

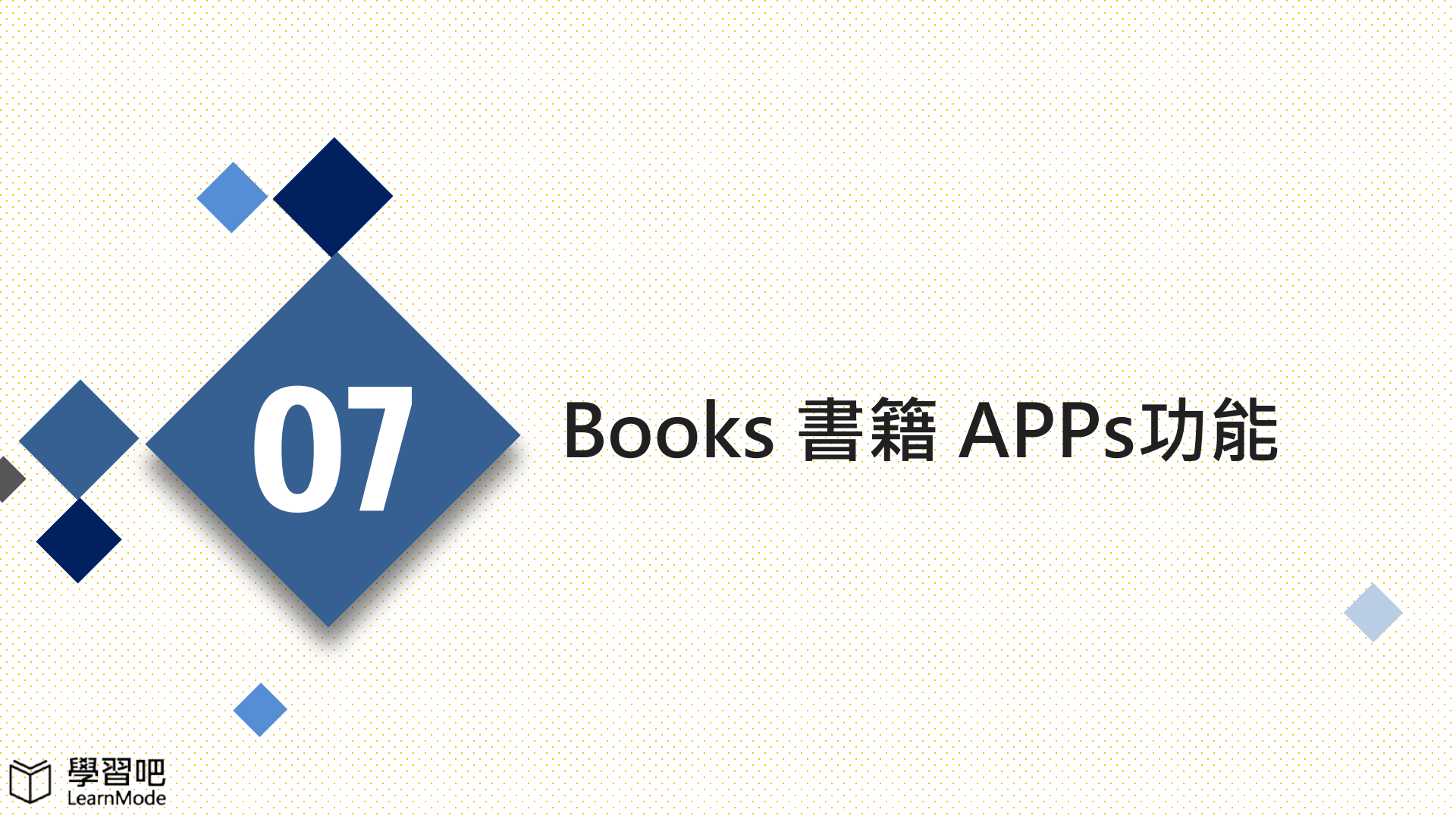

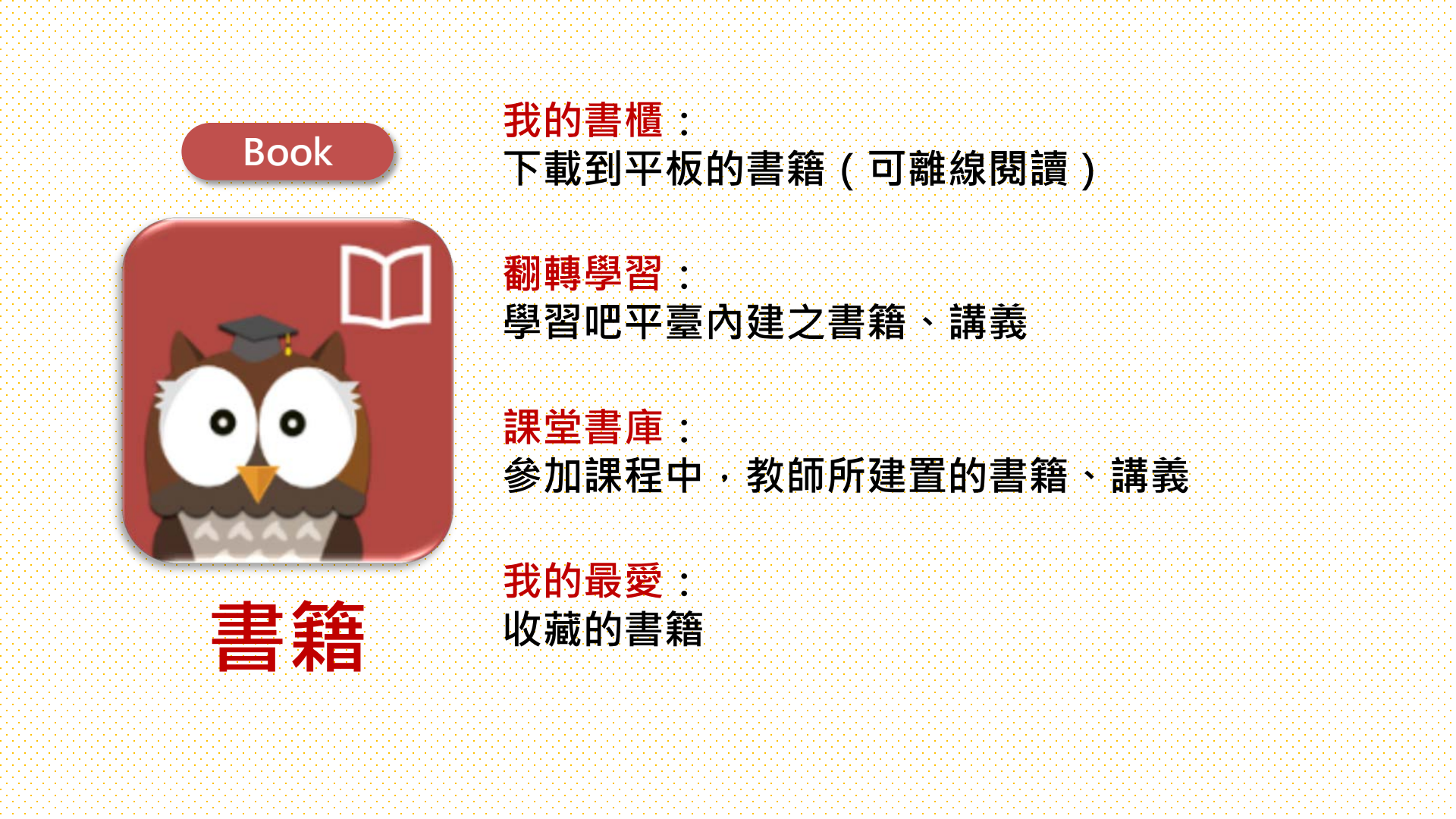

## 選擇課堂書庫及課程

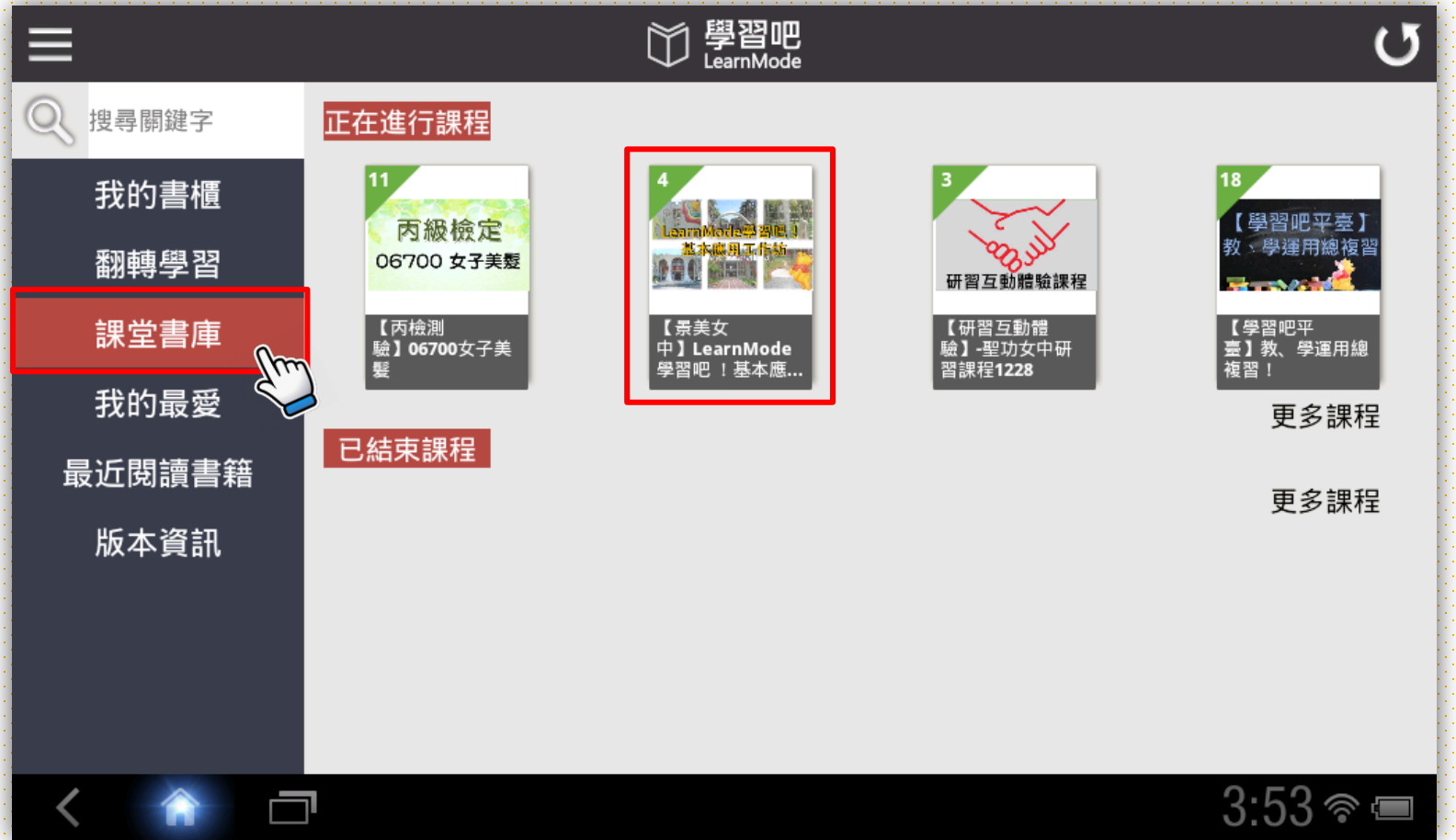

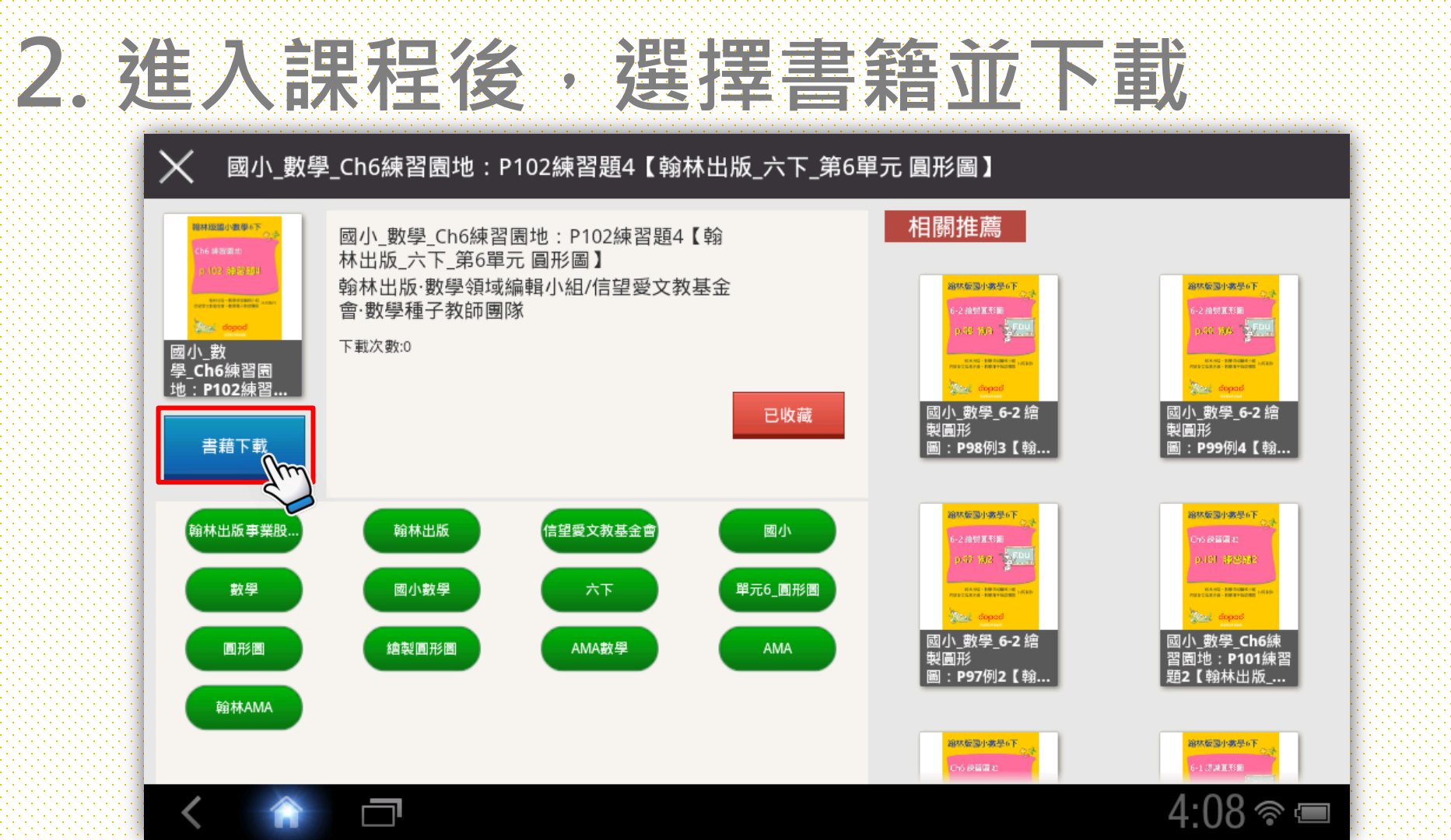

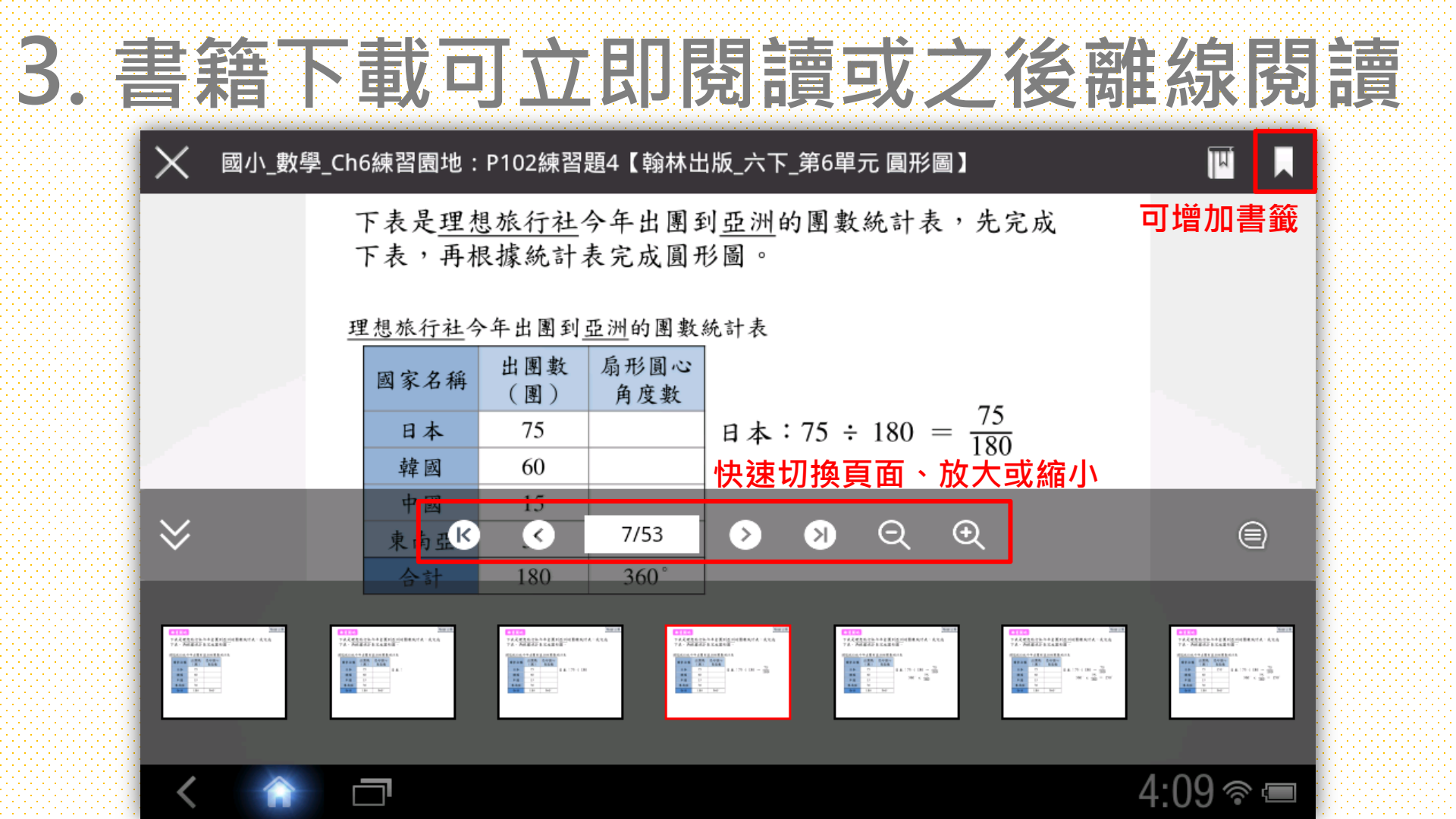

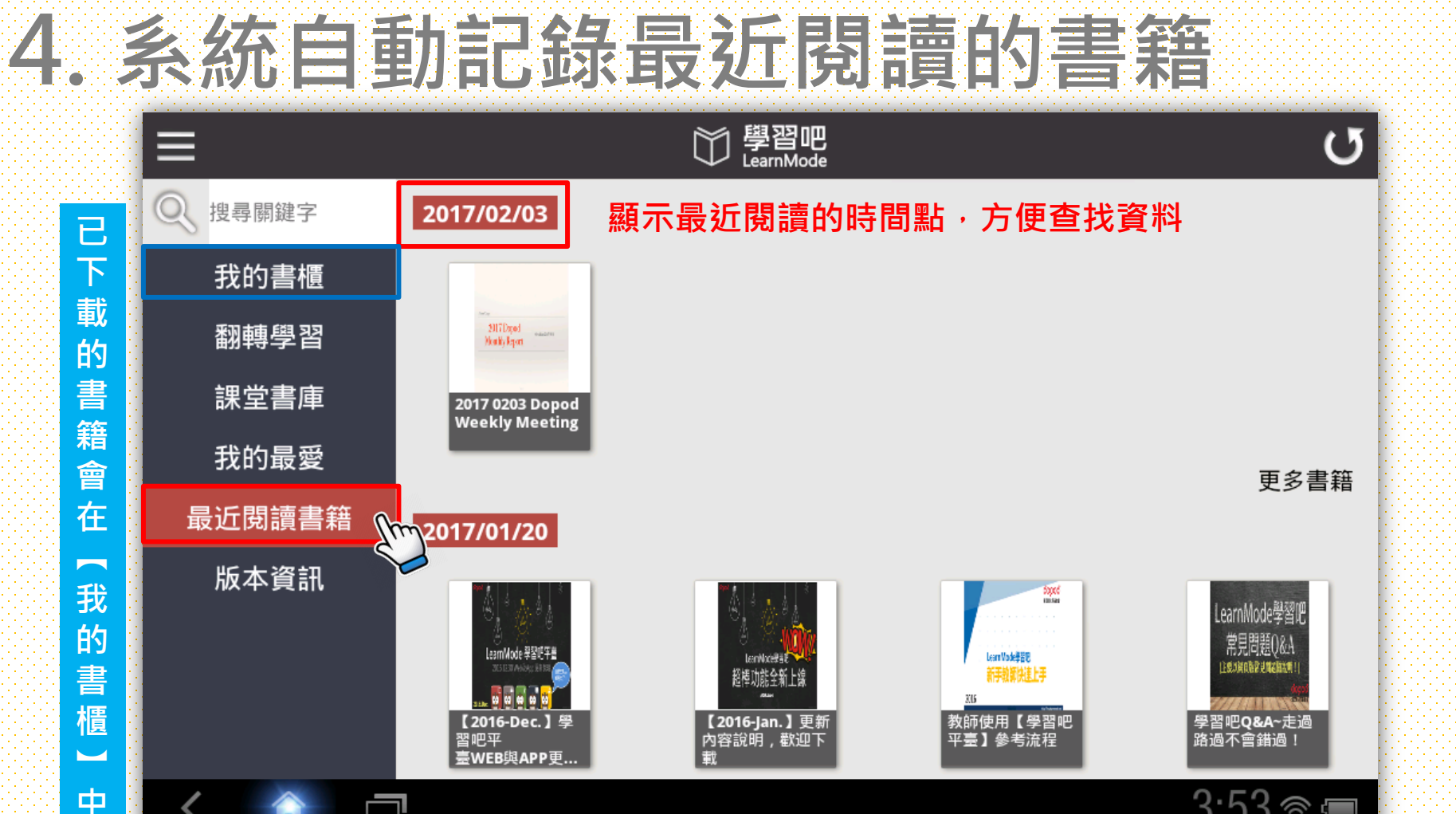

3:53 蒂 📼

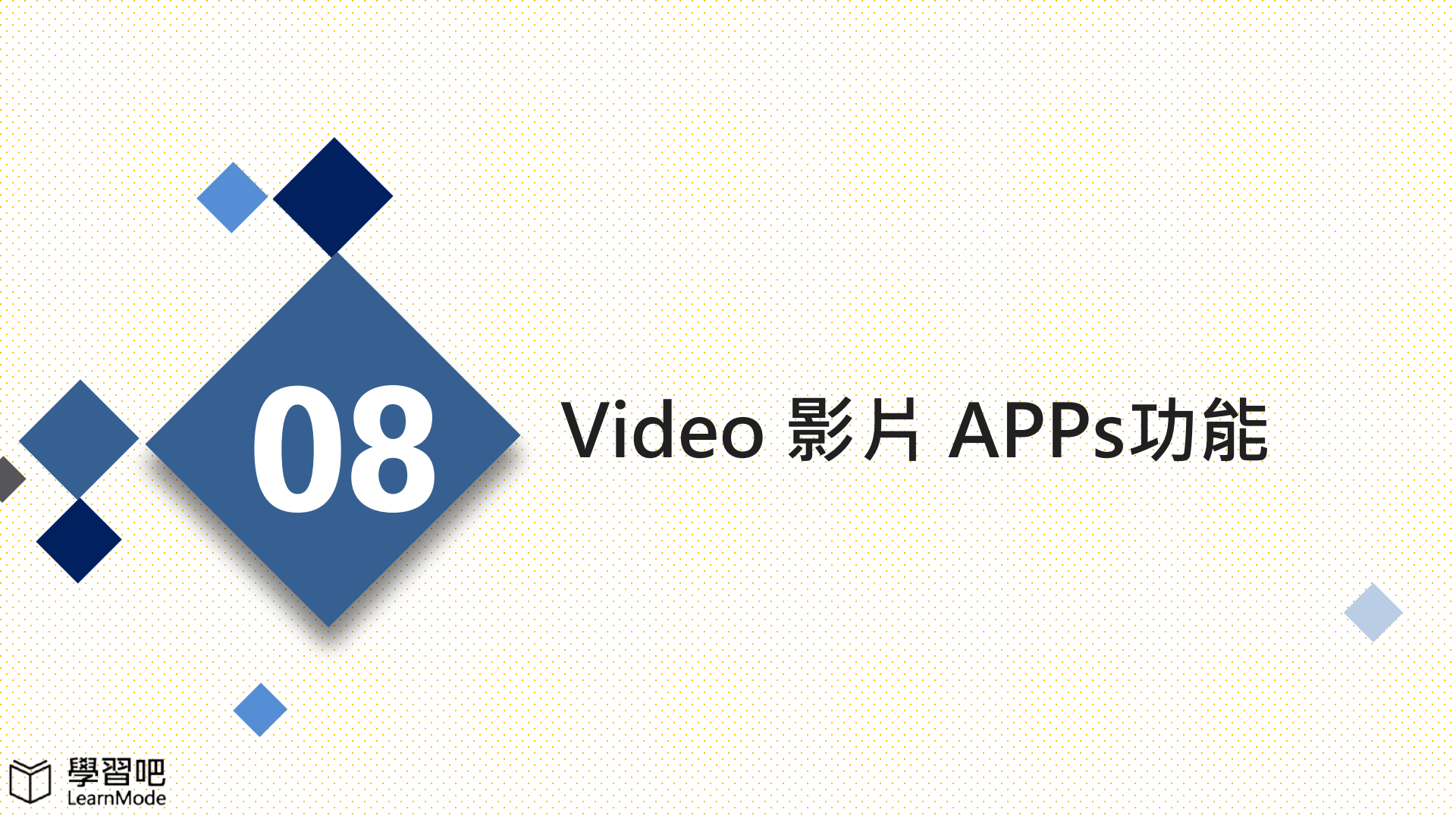

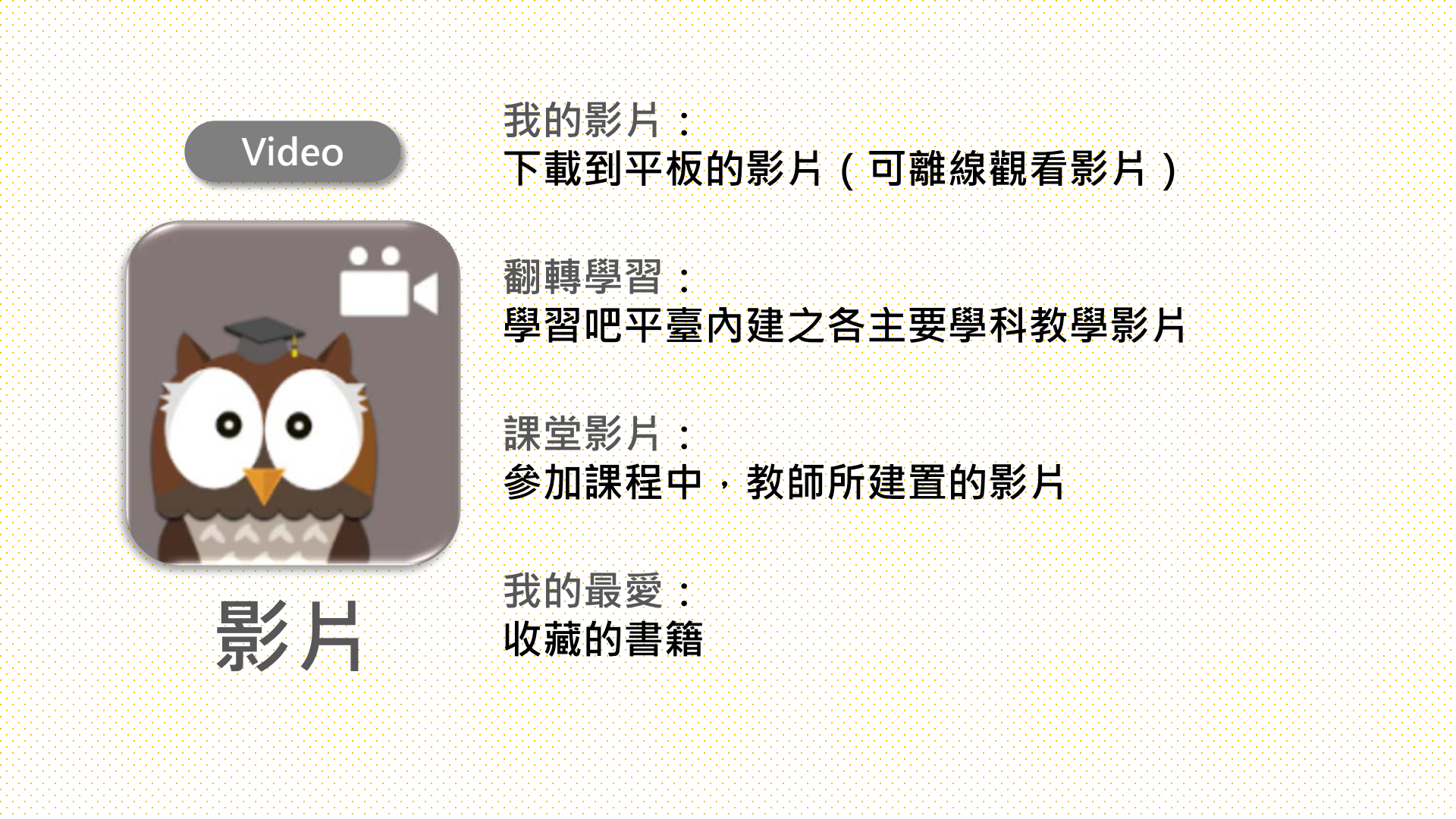

### [翻轉學習]中有內建1萬8千多支影片

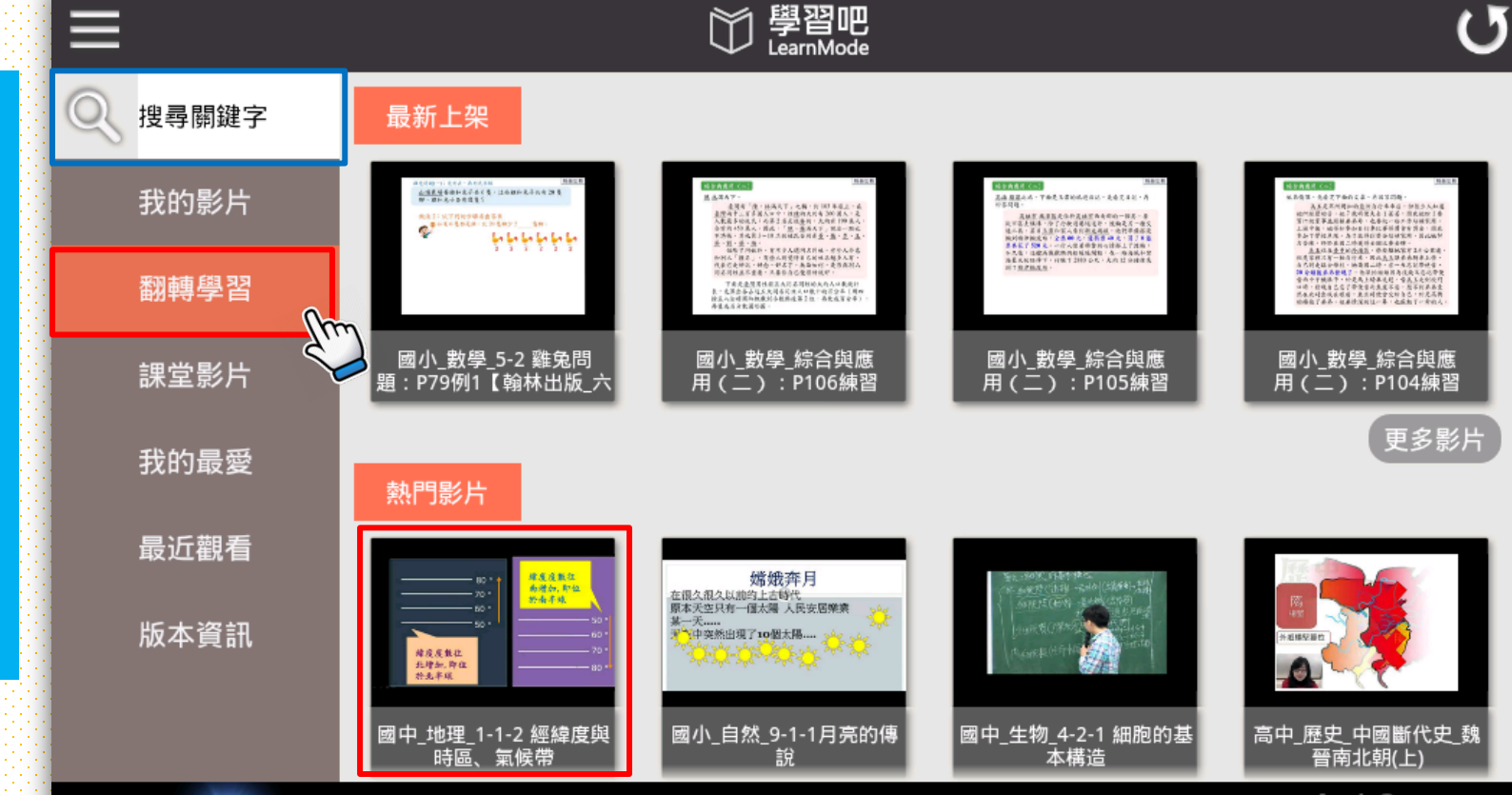

() 🛜 🔳

透 過 齃 鍵 字 查 找 影 片 資 源

٥

< 1

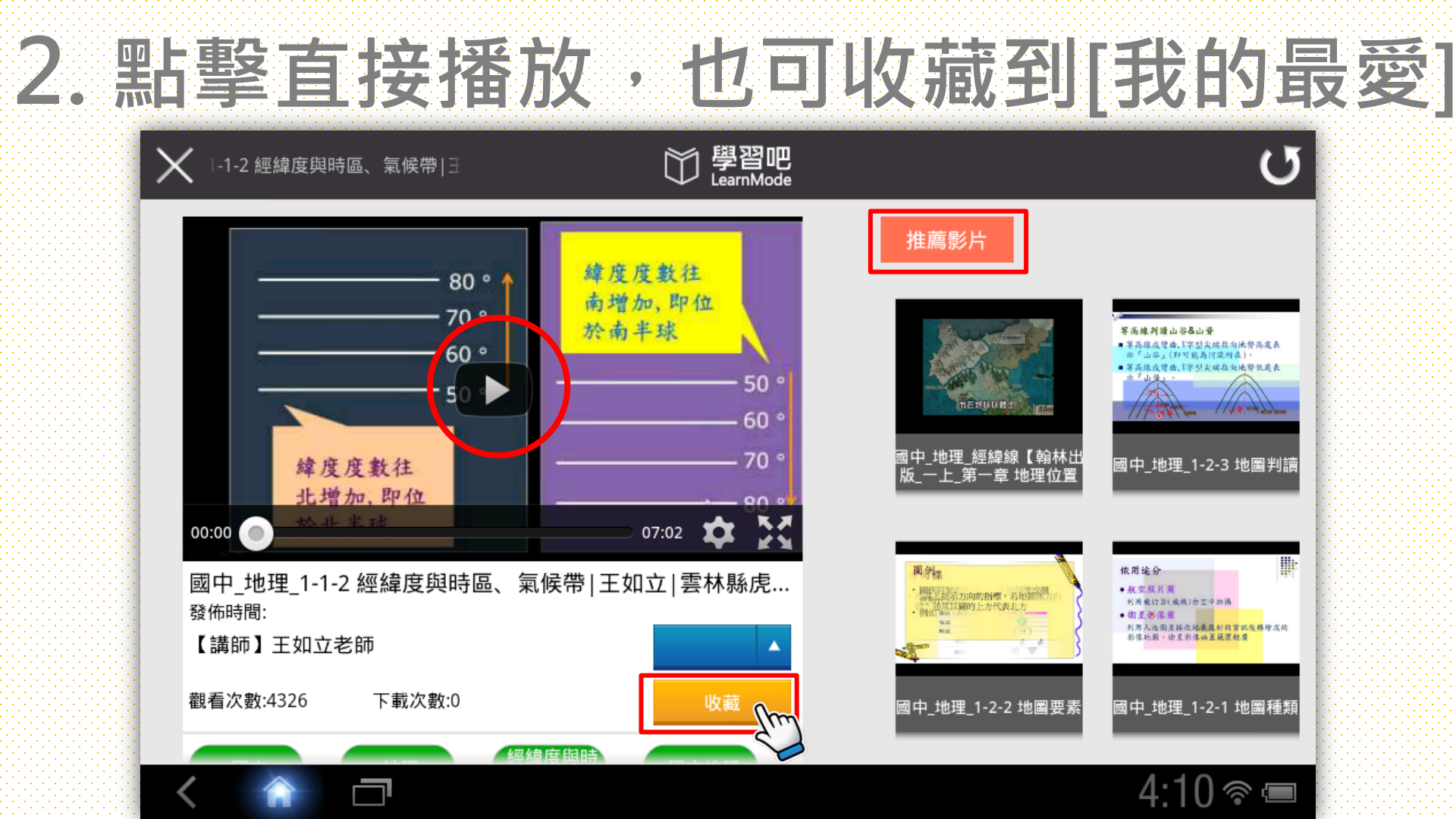

### 3. 選擇課堂影片及課程

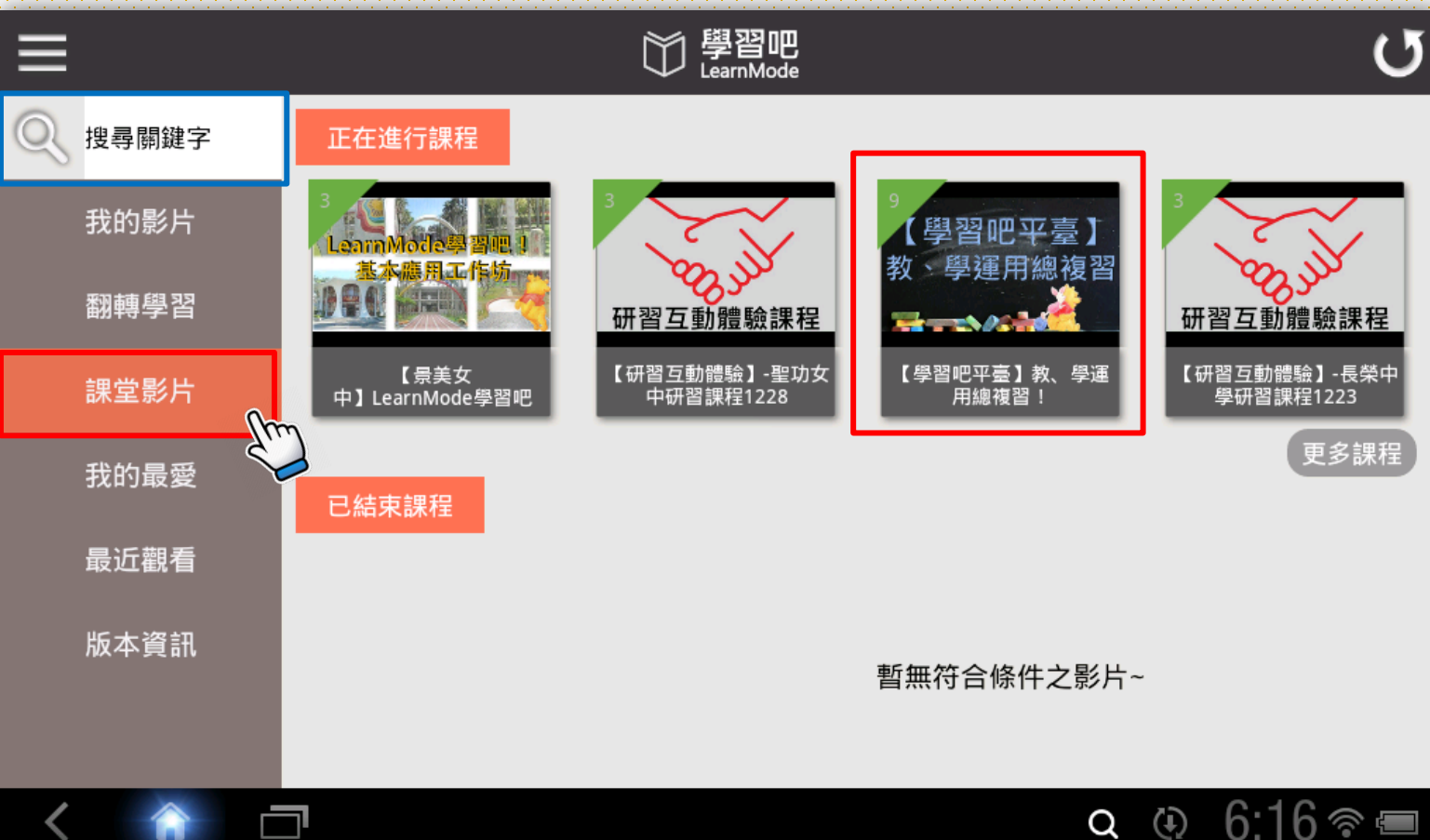

# 4. 進入課程後,選擇要觀看的影片

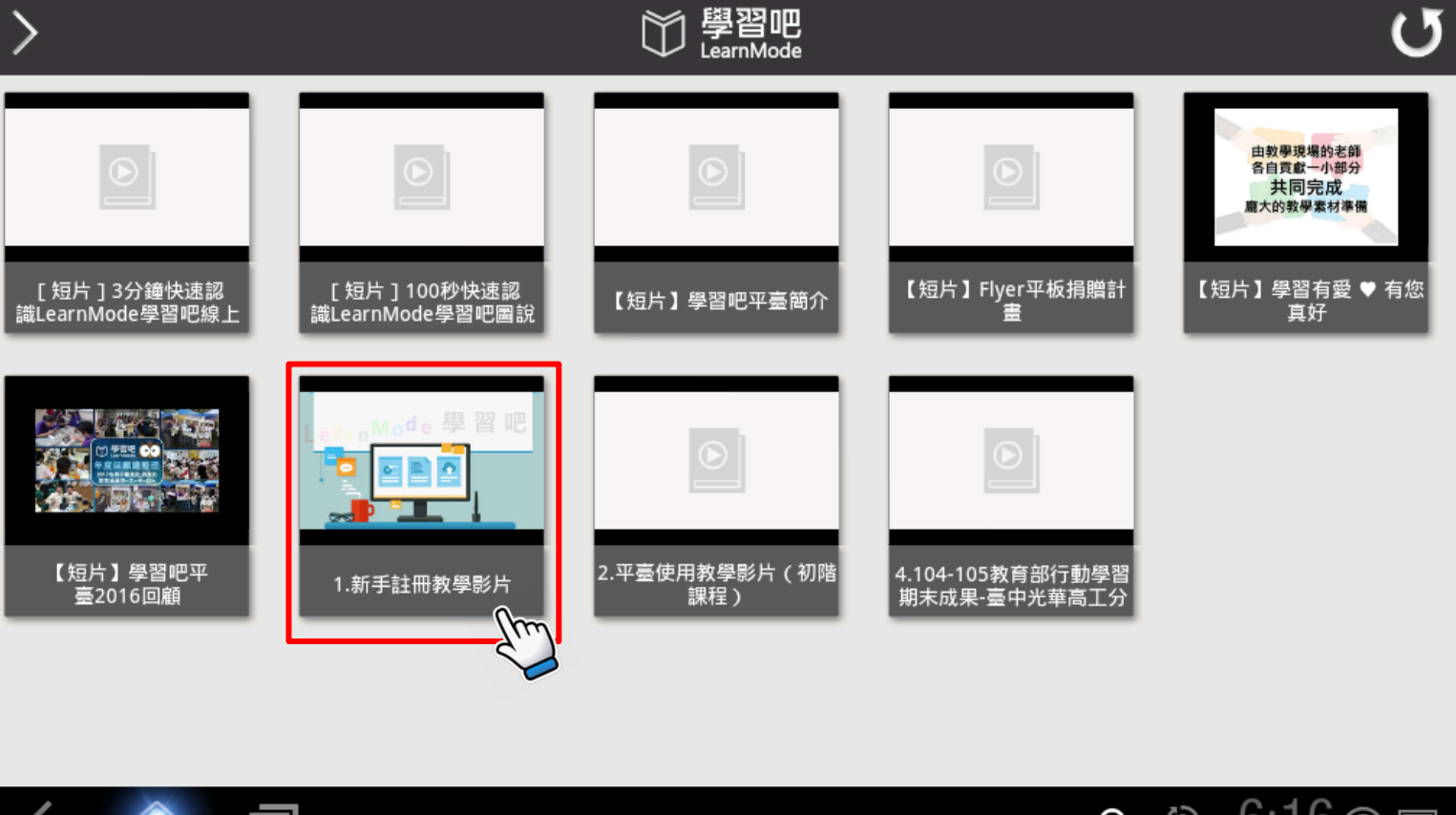

< 🏫 č

a 🕀 6:16 🕾 📼

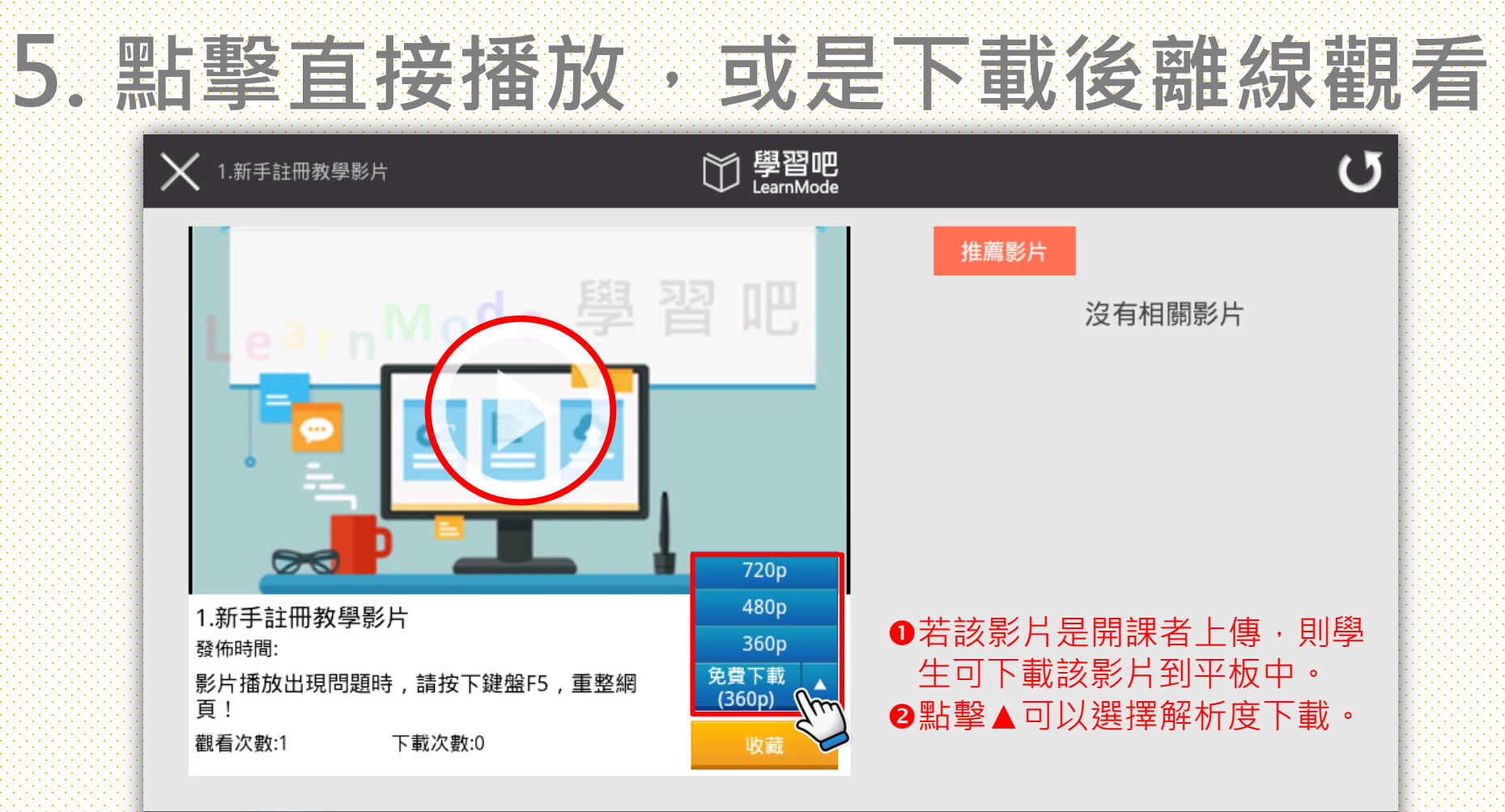

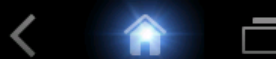

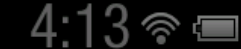

# 詳細說明文件,請參考: Flyer使用LearnMode學習吧完整版手冊: https://goo.gl/fQLCFP

# 您可以透過下列方式和我們聯繫

#### • Email : service@dopod.com

• Tel: 02-8978-3882

有任何問題~